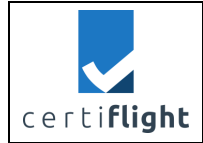

# D4.4-TN9: CERTIFLIGHT Software test report

| DELIVERABLE DETAILS |                                                      |                     |               |
|---------------------|------------------------------------------------------|---------------------|---------------|
| Deliverable Nr      | Lead Beneficiary                                     | Dissemination Level | Status        |
| D4.4                | TSP                                                  | PU                  | CONTROLLED    |
| Edition             | Revision                                             | lssue               | Document Code |
| 01                  | 00                                                   | 01.00               | D4.4_01.00    |
| File Name           | D4.4 - TN9 CERTIFLIGHT Software test report 1.0.docx |                     |               |
| Ref. Template       | Normal.dotm                                          |                     |               |

| DOCUMENT HISTORY |            |            |                 |         |                               |
|------------------|------------|------------|-----------------|---------|-------------------------------|
| lssue            | Date       | Status     | Author          | Partner | Change Description            |
| 00.01            | 30/07/2024 | DRAFT      | Antonio RUSSO   | TSP     | First draft                   |
|                  |            |            | Marco NISI      |         |                               |
|                  |            |            | Simone Maurizi  |         |                               |
|                  |            |            | Massimo         |         |                               |
|                  |            |            | Maurizi         |         |                               |
| 00.02            | 27/09/2024 | DRAFT      | Antonio RUSSO   | TSP     | Final draft of first issue    |
|                  |            |            | Marco NISI      |         | including execution review of |
|                  |            |            | Simone Maurizi  |         | test CERTISW.0050 and first   |
|                  |            |            | Massimo         |         | and final execution of        |
|                  |            |            | Maurizi         |         | CERTISW.0060, CERTISW.0070,   |
|                  |            |            | Vinka Maruna    |         | CERTISW.0080                  |
| 01.00            | 30/09/2024 | CONTROLLED | Francesco Russo | TOP     | Formal Review                 |
|                  |            |            | Vincenzo Maria  |         |                               |
|                  |            |            | Ascione         |         |                               |
|                  |            |            | Alberto         |         |                               |
|                  |            |            | Mennella        |         |                               |

| © 2024 CERTIFLIGHT Beneficiaries- ALL RIGHTS RESERVED. Licensed to the FUSPA under conditions | Page    |
|-----------------------------------------------------------------------------------------------|---------|
|                                                                                               | 1 of 41 |

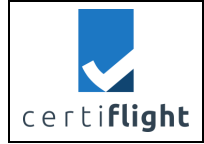

| APPLICABLE DOCUMENTS |                                       |                         |  |
|----------------------|---------------------------------------|-------------------------|--|
| Ref.                 | File Name                             | Description             |  |
| AD 1                 | Grant Agreement-101082484-CERTIFLIGHT | Project Grant Agreement |  |

|              | REFERENCE DOCUMENTS                     |                               |  |  |
|--------------|-----------------------------------------|-------------------------------|--|--|
| Ref.         | File Name                               | Description                   |  |  |
| р <b>р</b> 1 | D2.2. CEPTIELICHT platform user manual  | User Manual and Specification |  |  |
| NUI          | D3.2 - CERTIFLIGHT platform user manual | of Certiflight platform       |  |  |
|              |                                         | Document containing the test  |  |  |
| RD 2         | D4.1 Verification Plan                  | cases used to generate the    |  |  |
|              |                                         | procedures for test reporting |  |  |

| © 2024 CERTIFLIGHT Reneficiaries- ALL RIGHTS RESERVED. Licensed to the FLISPA under conditions | Page    |
|------------------------------------------------------------------------------------------------|---------|
| © 2024 CENTERIAIN BENERIAINES ALE MONTS RESERVED. EXCENSE to the EOSI A direct conditions.     | 2 of 41 |

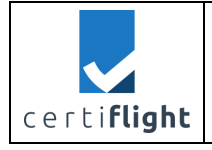

This document is part of a project that has received funding from the EUSPA under grant agreement No 101082484 under European Union's Horizon Europe programme, funded by the European Union. Views and opinions expressed are however those of the authors only and do not necessarily reflect those of the European Union or European Union Agency for the Space Programme ('granting authority'). Neither the European Union nor the granting authority can be held responsible for them.

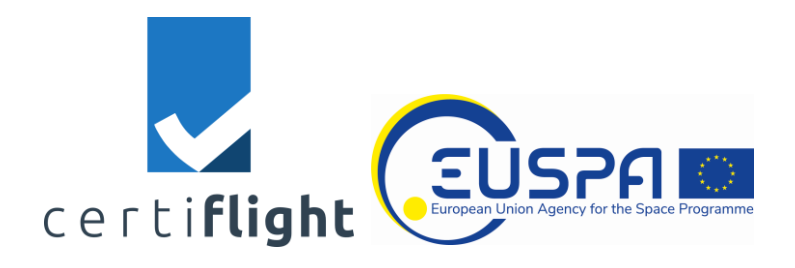

| © 2024 CERTIFUGHT Repeticiaries- ALL RIGHTS RESERVED. Licensed to the FUSPA under conditions        | Page    |
|----------------------------------------------------------------------------------------------------|---------|
| • 2024 certificion beneficialities Activities heselityes, electised to the cost A dider conditions. | 3 of 41 |

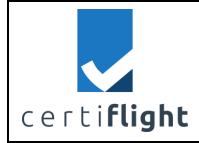

| DISSEMINATION LEVEL                   | DELIVERABLE NR | PAGES |
|---------------------------------------|----------------|-------|
| PU                                    | D4.4           | 41    |
| TITLE                                 |                | REV   |
| TN9· CERTIELIGHT Software test report |                | 00    |

#### SUMMARY

| ABST  | 'RACT                                                            | 7  |
|-------|------------------------------------------------------------------|----|
| 1     | INTRODUCTION                                                     | 8  |
| 1.1   | Scope of the document                                            | 8  |
| 1.2   | ACRONYMS                                                         | 9  |
| 2     | METHODOLOGY                                                      |    |
| 3     | TEST PROCEDURES AND REPORT                                       | 11 |
| 3.1   | REP_CERTISW.0010 PLATFORM CONFIGURATION – DATA ENTRY             |    |
| 3.1.1 | Test execution and results                                       |    |
| 3.2   | REP_CERTISW.0020 PLATFORM CONFIGURATION - UTM BOX REGISTRATION   |    |
| 3.2.1 | Test execution and results                                       |    |
| 3.3   | REP_CERTISW.0030 UTM REAL TIME OPERATIONS                        |    |
| 3.3.1 | Test execution and results                                       |    |
| 3.4   | REP_CERTISW.0035 UTM ACTIVITIES STATISTICS                       | 20 |
| 3.4.1 | Test execution and results                                       | 20 |
| 3.5   | REP_CERTISW.0040 LIGHT REPORT GENERATION                         | 21 |
| 3.5.1 | Test execution and results                                       | 22 |
| 3.6   | REP_CERTISW.0050 DATA ACQUISITION                                | 27 |
| 3.6.1 | Test execution and results                                       |    |
| 3.7   | REP_CERTISW.0060 Full Report Generation                          |    |
| 3.7.1 | Test execution and results                                       |    |
| 3.8   | REP_CERTISW.0070 INTEGRITY OF CERTIFLIGHT DATA – VALID DATASET   |    |
| 3.8.1 | Test execution and results                                       |    |
| 3.9   | REP_CERTISW.0080 INTEGRITY OF CERTIFLIGHT DATA – INVALID DATASET | 40 |
| 3.9.1 | Test execution and results                                       | 40 |

| © 2024 CEPTICUCHT Papaficiarias ALL PICHTS RESERVED Licensed to the EUSPA under conditions       | Page    |
|--------------------------------------------------------------------------------------------------|---------|
| © 2024 CENTIFLIGHT Belleliciaties— ALL NIGHTS RESERVED. LICENSED to the EOSPA differ Conditions. | 4 of 41 |

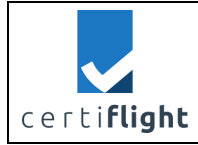

#### LIST OF FIGURES

| FIGURE 3-1 LOGIN PAGE                                                                                                    | 12          |
|----------------------------------------------------------------------------------------------------|-------------|
| FIGURE 3-2 CONFIGURATION PAGE - ADD NEW PILOT                                                                                 | 12          |
| FIGURE 3-3 NEW PILOT PAGE                                                                                                    | 13          |
| FIGURE 3-4 NEW DRONE FROM CONFIGURATION PAGE                                                                                  | 13          |
| FIGURE 3-5 NEW GNSS TRACKER FROM THE CONFIGURATION PAGE                                                                       | 15          |
| FIGURE 3-6 GNSS TRACKER INFORMATION                                                                                           | 15          |
| FIGURE 3-7 NEW ACTIVITY FROM AN ACTIVE DEVICE                                                                                 | 17          |
| FIGURE 3-8 TRAJECTORY IS DRAWN ON THE MAP AND LOG IS SHOWED IN THE BOX                                                        | 17          |
| FIGURE 3-9 THE ENABLE MAGNET BUTTON ALLOWS TO FOLLOW THE TRAJECTORY                                                           | 18          |
| FIGURE 3-10 THE DISABLE MAGNET BUTTON ALLOWS TO FREELY MOVE THE MAP                                                           | 18          |
| FIGURE 3-11 THE ACTIVITY BOX IS CLOSED AND THE STATUS FLAG TURNS RED.                                                         | 19          |
| FIGURE 3-12 ACTIVITY PAGE                                                                                                    | 20          |
| FIGURE 3-13 ACTIVITY FILTERING                                                                                                | 21          |
| FIGURE 3-14 ACTIVITY LIST FROM DASHBOARD                                                                                      | 22          |
| FIGURE 3-15 REPORT TYPE SELECTION                                                                                             | 23          |
| FIGURE 3-16 INTRODUCTION SECTION OF THE LIGHT REPORT                                                                          | 23          |
| FIGURE 3-17 THE RESPONSIBILITIES SECTION IN THE LIGHT REPORT                                                                  | 24          |
| FIGURE 3-18 THE CERTIFIED TRAJECTORY SECTION IN THE LIGHT REPORT                                                              | 24          |
| FIGURE 3-19 MAP AREA SELECTION FOR THE REPORT                                                                                 | 25          |
| FIGURE 3-20 MAP AREA CONFIRMATION                                                                                             | 25          |
| FIGURE 3-21 REPORT REMARKS SECTION                                                                                            | 26          |
| FIGURE 3-22 LIGHT REPORT GENERATION                                                                                           | 26          |
| FIGURE 3-23 FILE UPLOAD FOR THE REPORT                                                                                        | 29          |
| FIGURE 3-24 FILE SELECTION FOR THE FILE UPLOAD                                                                                | 29          |
| FIGURE 3-25 SUCCESSFUL UPLOAD OF UTM BOX ADDITIONAL DATA                                                                      | 30          |
| FIGURE 3-26 UNSUPPORTED FILE (.DOCX NOT SELECTABLE) COMPARED TO A SUPPORTED FILE (.PDF IS SELECTABLE THE FILE EXPLORER WINDOW | E) IN<br>30 |
| FIGURE 3-27 EVT FILE ANALYSIS NOTICE                                                                                          | 31          |
| FIGURE 3-28 ACTIVITIES LIST FROM DASHBOARD                                                                                    | 33          |
| FIGURE 3-29 REPORT TYPE SELECTION                                                                                             | 34          |
| FIGURE 3-30 THE INTRODUCTION SECTION OF THE LIGHT REPORT                                                                      | 34          |
| FIGURE 3-31 THE RESPONSIBILITIES SECTION IN THE FULL REPORT                                                                   | 35          |
| FIGURE 3-32 THE CERTIFIED TRAJECTORY SECTION IN THE FULL REPORT                                                               | 35          |
| FIGURE 3-33 MAP AREA SELECTION FOR THE REPORT                                                                                 | 36          |
| FIGURE 3-34 MAP AREA CONFIRMATION                                                                                             | 36          |

| © 2024 CERTIELICHT Ranaficiarias ALL RIGHTS RESERVED. Licensed to the ELISPA under conditions     | Page    |
|---------------------------------------------------------------------------------------------------|---------|
| © 2024 CERTIE EIGHT BEHERICIAILES- ALE RIGHTS RESERVED. ELCENSER to the EOSTA diricel conditions. | 5 of 41 |

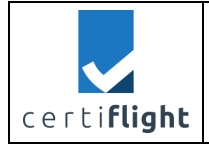

| FIGURE 3-35 REPORT REMARKS SECTION                                                 |    |
|------------------------------------------------------------------------------------|----|
| FIGURE 3-36 FULL REPORT GENERATION                                                 |    |
| FIGURE 3-37 FULL REPORT DOCUMENT SAMPLE (INCLUDING APP. AND GSD ALGORITHM RESULTS) |    |
| FIGURE 3-38 A VALID FLIGHT DATASET ON THE VERIFICATION PORTAL                      |    |
| FIGURE 3-39 VERIFICATION PORTAL IN THE CASE OF AN INVALID FLIGHT DATASET           | 40 |

# LIST OF TABLES

| TABLE 0-1 TEST REPORT RESULTS       | 7  |
|-------------------------------------|----|
| TABLE 1-1 ACRONYMS LIST             | 9  |
| TABLE 2-1 EXAMPLE OF TEST PROCEDURE | 10 |

| © 2024 CERTIFLIGHT Reneficiaries- ALL RIGHTS RESERVED. Licensed to the ELISPA under conditions | Page    |
|------------------------------------------------------------------------------------------------|---------|
| 9 2024 CENTREIGHT BEHEndlands ALE MOTTS RESERVED. Electised to the EOSTA under conditions.     | 6 of 41 |

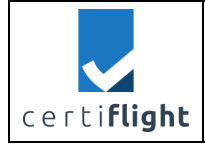

# Abstract

This document represents the contractual deliverable 4.4-TN9: CERTIFLIGHT Software test report which describes the test procedures and relevant results.

The test status is summarized in the table below.

| Procedure ID     | Title                                         | Status           |
|------------------|-----------------------------------------------|------------------|
| REP_CERTISW.0010 | PLATFORM CONFIGURATION – DATA ENTRY           | Executed, passed |
| REP_CERTISW.0020 | PLATFORM CONFIGURATION - UTM BOX              | Executed, passed |
|                  | REGISTRATION                                  |                  |
| REP_CERTISW.0030 | UTM REAL TIME OPERATIONS                      | Executed, passed |
| REP_CERTISW.0035 | UTM ACTIVITIES STATISTICS                     | Executed, passed |
| REP_CERTISW.0040 | LIGHT REPORT GENERATION                       | Executed, passed |
| REP_CERTISW.0050 | DATA ACQUISITION                              | Executed, passed |
| REP_CERTISW.0060 | FULL REPORT GENERATION                        | Executed, passed |
| REP_CERTISW.0070 | INTEGRITY OF CERTIFLIGHT DATA – VALID DATASET | Executed, passed |
| REP_CERTISW.0080 | INTEGRITY OF CERTIFLIGHT DATA – INVALID       | Executed, passed |
|                  | DATASET                                       |                  |

Table 0-1 Test report results

| © 2024 CERTIELICHT Rappficiarian ALL RIGHTS RESERVED. Licensed to the ELISPA under conditions | Page    |
|-----------------------------------------------------------------------------------------------|---------|
| © 2024 CENTILEOTTI DEHENCIATES – ALE MOTTIS NESERVED. EICENSED TO THE EOSFA UNder CONditions. | 7 of 41 |

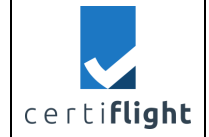

# 1 Introduction

# 1.1 Scope of the document

The scope of the document is to report the results of test case described in section 4 of the verification plan (D4.1), [RD 2].

In particular, this technical note reports the results of test codes TEST\_CERTISW\_OOXX which are about the Certiflight portal.

Certiflight Portal: it is the access point for every user to Certiflight services. Each identified stakeholder may access with his/her profile for configuration, data ingestion, retrieving, visualization and reporting features. The collected data and the final report(s) allow the user to have all the certified information for in-flight and post-flight services.

- User Authentication: It is the module responsible for registration and authentication of Certiflight users.
- Digital Signature: This module provides a signature of the data provided in input. In the case of PDF reports, documents are issued in the PAdES format, according to the specification reported in ETSI EN319142. This feature is achieved in combination with the Report Generator module.
- Report Generator: Certiflight system issues signed reports to the users to guarantee the integrity and authenticity of the exported data.
- Decryption Module: This module is used for deciphering the data transmitted by the UTM Box for real time transmission and post flight data download.
- Metrics Calculator: Simple metrics related to real time data provided by the UTM Box are calculated in this module for insertion in the Light Report.
- Data base: It is the default structure for storing and retrieving data associated to users (Real time data and post-fight data)
- Blockchain API: This block provides security chain based on Blockchain Service through a simplified API developed into the Certiflight system for providing long-term data integrity and storage as well as services complementary to the CERTIFLIGHT Portal (e.g. respect of contracts, unlock of payments, ...)
- Authenticated Position Propagation (APP) Module: The APP function outcomes will be integrated in the "Full report". The input to APP algorithm, specified in the requirement CFT-SYS-0950 of D2.6 document allows the algorithm to provide the following information, in post-flight, to be included in the full report:
  - o a trustable position information starting from an authenticated position
  - computation of the propagated position to reinforce the authenticity of the PVT solution and the UAS trajectory in post flight phase.
  - o authenticated UAS trajectory.
  - protection of the solution from potential spoofing attacks aimed to manipulate the true position
- Spoofing detection Module (GSD): The GSD function outcomes will be integrated in the full report. The input to GSD algorithm is specified in the requirement CFT-SYS-0990 of D2.6 document. The purpose of the GSD algorithm is:
  - to guarantee the authenticity of data generated by the UTM Box, providing indications whether the authenticated PVT solution is genuine (Spoofing / Meaconing free).

| © 2024 CERTICUCUT Representations ALL RICUTS RECEIVED Licensed to the EUSRA under conditions  | Page    |
|-----------------------------------------------------------------------------------------------|---------|
| © 2024 CERTIFLIGHT Benelicianes– ALL RIGHTS RESERVED. LICENSED to the EOSPA under conditions. | 8 of 41 |

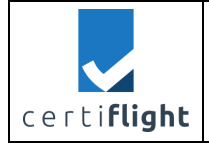

• To be able to indicate the level of confidence/trust of the authenticated position during all flight, providing indicators/metrics in correspondence to significant events (i.e. no OSNMA satellites present in the solution, values below threshold of defined indicator).

# 1.2 Acronyms

| Acronyms | Description                                     |  |
|----------|-------------------------------------------------|--|
| API      | Application Programming Interface               |  |
| APP      | Authenticated Position Propagation              |  |
| ETSI     | European Telecommunications Standards Institute |  |
| GNSS     | Global Navigation Satellite System              |  |
| GSD      | GNSS Spoofing Detection                         |  |
| IMU      | Inertial Measurement Unit                       |  |
| OSNMA    | pen Service Navigation Message Authentication   |  |
| PAdES    | PDF Advanced Electronic Signatures              |  |
| PVT      | PVT Position Velocity Time                      |  |
| UAS      | Unmanned Aerial System                          |  |
| URL      | Uniform Resource Locator                        |  |
| UTM      | Unmanned Traffic Management                     |  |
|          | Table 1-1 Acronyms list                         |  |

|                     | CERTIFLIGHT       | DISSEMINATION LEVEL<br>PU                 | DELIVERABLE NR<br>D4.4 | PAGES<br>41      |
|---------------------|-------------------|-------------------------------------------|------------------------|------------------|
| certi <b>flight</b> | PROJECT 101082484 | <b>TITLE</b><br>TN9: CERTIFLIGHT Software | test report            | <b>REV</b><br>00 |

# 2 Methodology

CERTIFLIGHT test procedures are built according to the following identification format: PROC\_CERTISW. <NNNNx>, where <NNNN> is the progressive number (E.g. PROC\_CERTISW.0010) and x identifies the substeps of each test. The structure of the test procedure is described in the table below.

|      | PROC_CERTISW.NNNNx. Pr                           | ocedure Title                                        |                                                      |                                  |
|------|--------------------------------------------------|------------------------------------------------------|------------------------------------------------------|----------------------------------|
| Step | Activity description                             | Expected Result                                      | Obtained results                                     | Notes                            |
| S_NN | <step title=""><br/>Procedure description</step> | Test explaining what it is expected for each step of | Test explaining what it is obtained for each step of | Notes for further<br>explanation |
|      |                                                  | the procedure                                        | the procedure                                        |                                  |

Table 2-1 Example of test procedure

|  | © 2024 CERTIFLIGHT Beneficiaries- ALL RIGHTS RESERVED. Licensed to the EUSPA under conditions. | Page<br>10 of 41 |
|--|------------------------------------------------------------------------------------------------|------------------|
|--|------------------------------------------------------------------------------------------------|------------------|

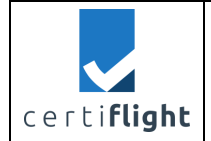

# 3 Test procedures and Report

# 3.1 REP\_CERTISW.0010 Platform Configuration – Data Entry

| PROC_ | SIM.CERTISW.0010 Platform Configur                                                                        | ation – Data Entry                                                       |                 |       |
|-------|----------------------------------------------------------------------------------------------------|--------------------------------------------------------------------------|-----------------|-------|
| Step  | Activity description                                                                                      | Expected Result                                                          | Obtained Result | Notes |
| S_01  | Open the platform web-app<br>through its URL<br>http://vps-<br>c5627526.vps.ovh.net:8080/                 | The portal sign-in page is displayed                                     | As expected     |       |
| S_02  | User introduces its credentials<br>(username and password –<br>admin:admin) and logs into the<br>platform | The user<br>dashboard is<br>displayed                                    | As expected     |       |
| S_03  | Access the configuration tab                                                                              | The configuration page appears                                           | As expected     |       |
| S_04  | Introduce pilot information<br>through the "+" button in the top<br>right corner of the Pilot section     | A form for adding<br>a new pilot is<br>displayed and can<br>be fulfilled | As expected     |       |
| S_05  | Click "save" to add the pilot<br>information to the platform                                              | The pilot is<br>successfully<br>added and<br>displayed in the<br>list    | As expected     |       |
| S_06  | Introduce drone information<br>through the plus button in the top<br>right corner of the Drones section   | A form for adding<br>a new drone is<br>displayed and can<br>be fulfilled | As expected     |       |
| S_07  | Click "save" to add the drone information to the platform                                                 | The drone is<br>successfully<br>added and<br>displayed in the<br>list    | As expected     |       |

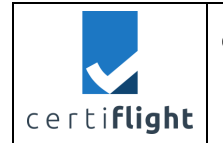

#### *3.1.1 Test execution and results*

S\_01, S\_02: Access the web platform using the given URL and log in according to the user account

| Not Secure — vps-c5627526.vps.ovh.net                                                | Ů + ©                                                                                                    |
|--------------------------------------------------------------------------------------|----------------------------------------------------------------------------------------------------|
|                                                                                      |                                                                                                    |
| certi <b>flight</b>                                                                  |                                                                                                    |
| odmin Password                                                                       |                                                                                                    |
| Remember this Device Forgot Password ? Sign In New to Certiflight? Create an account |                                                                                                    |
|                                                                                      |                                                                                                    |
|                                                                                      | Not Secure - ups-c827528.ups.orh.net     Up c     Image: Contracting Contracting Cont |

Figure 3-1 Login page

S\_03, S\_04, S\_05, S\_07, S\_08: Access the Configuration page to fulfil Pilots and Drones information

| ••• • • < >                       |   |             |           | Not Secur        | e — vps-c5627526.vps | .ovh.net           | 5 QA                 |            | Ů + ©              |
|-----------------------------------|---|-------------|-----------|------------------|----------------------|--------------------|----------------------|------------|--------------------|
| certi <b>flight</b>               | ≡ | ۹           |           |                  |                      |                    |                      |            | # ₽ <sup>®</sup> 8 |
| Administrator Administrator       |   | Pilots      |           |                  |                      |                    |                      | -          | •••                |
| Home                              |   | First Name  | Last Name | Fiscal Code      | Email                |                    | Remote Pilot License | ld License |                    |
| 습 Dashboard<br>은 Users Management |   | Marco       | Nisi      | NSIMRC79L12M082L | marco.nisi@thes      | saraproject.eu     | PI12345678           | ID12345678 | 00                 |
| Configuration                     |   | Simone      | Maurizi   | MRZSMN91A13M082I | simone.maurizi@      | athesaraproject.eu | PI2232               | ID23232    | 00                 |
| K ALIMUUS                         |   | Drones      |           |                  |                      |                    |                      |            | •                  |
|                                   |   | Name Model  |           | мтом             | s/N                  | Pilot              |                      |            |                    |
|                                   |   | DJI Mavic 2 |           | 10 kg            | 343243333            | Simone Mau         | rizi                 |            |                    |
|                                   |   | DJI M30     |           | 8 Kg             | 1232112              | Simone Mau         | rizi                 | 0          |                    |

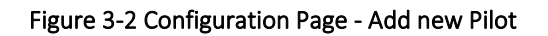

| © 2024 CERTIFLIGHT Beneficiaries– ALL RIGHTS RESERVED. Licensed to the EUSPA under conditions. | Page<br>12 of 41 |
|------------------------------------------------------------------------------------------------|------------------|
|                                                                                                | 12 01 11         |

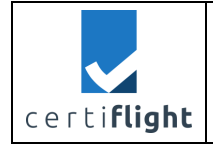

| DISSEMINATION LEVEL                   | DELIVERABLE NR | PAGES |  |  |
|---------------------------------------|----------------|-------|--|--|
| PU                                    | D4.4           | 41    |  |  |
| TITLE                                 |                |       |  |  |
| TN9: CERTIFLIGHT Software test report |                |       |  |  |

| • • • • • •                 | Not Secure – vp:           | s-c5627526.vps.ovh.net | ů + ©              |
|-----------------------------|----------------------------|------------------------|--------------------|
| 🗸 certi <b>flight</b>       | ≡ Q                        |                        | # ₽ <sup>9</sup> 8 |
| (3)                         | Create or edit a Pilot     |                        |                    |
| Administrator Administrator | Name                       | Last Name              |                    |
| Home                        | SomeName                   | SomeSurname            |                    |
|                             | Fiscal Code                | Email                  |                    |
| C Users Management          | ITALIANFISCALCODE          | valid@email.com        |                    |
| Configuration               | Remote Pilot License       | ld License             |                    |
| C Activities                | XXXSERIALPILOTIDLICENSEXXX | XXXIDLICENSEXXX        |                    |
|                             |                            |                        | Cancel Save        |
|                             |                            |                        |                    |
|                             |                            |                        | · · · ·            |
|                             |                            |                        | I                  |
|                             |                            |                        | I                  |
|                             |                            |                        | I                  |
|                             |                            |                        |                    |
|                             |                            |                        |                    |
|                             |                            |                        |                    |

Figure 3-3 New Pilot page

| • • • • • •                                           |                 |             | Not Secure        | - vps-c5627526.vps.ovh.net  | ି କ                        |                 | Û   | + C |
|-------------------------------------------------------|-----------------|-------------|-------------------|-----------------------------|----------------------------|-----------------|-----|-----|
| ⊂ certi <b>flight</b> ≡                               | Q<br>First Name | Last Name   | Fiscal Coae       | Email                       | Kemote Pilot License       | la License      | # ■ | • 3 |
| (2)                                                   | Marco           | Nisi        | NSIMRC79L12M082L  | marco.nisi@thesaraproject.e | eu PI12345678              | ID12345678      | 0   |     |
| Administrator Administrator                           | Simone          | Maurizi     | MRZSMN91A13M082I  | simone.maurizi@thesarapro   | ject.eu Pl2232             | ID23232         | 0   |     |
| Home                                                  | SomeName        | SomeSurname | ITALIANFISCALCODE | valid@email.com             | XXXSERIALPILOTIDLICENSEXXX | XXXIDLICENSEXXX | 0   |     |
| <ul> <li>Configuration</li> <li>Activities</li> </ul> | Drones          |             |                   |                             |                            | ~               | •   |     |
|                                                       | Name Model      |             | мтом              | s/N                         | Pilot                      |                 |     |     |
|                                                       | DJI Mavic 2     |             | 10 kg             | 343243333                   | Simone Maurizi             | 0               |     |     |
|                                                       | DJI M30         |             | 8 Kg              | 1232112                     | Simone Maurizi             | 0               |     |     |
|                                                       | GNSS Tro        | ickers      |                   |                             |                            |                 |     |     |

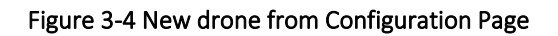

| © 2024 CEPTIELICHT Repeticiaries_ ALL PICHTS RESERVED. Licensed to the ELISPA under conditions | Page     |
|------------------------------------------------------------------------------------------------|----------|
| © 2024 CERTIFICIAN DENCIRCIAINS' ALE MONTS RESERVED. ELECISEN to the EOSTA direct conditions.  | 13 of 41 |

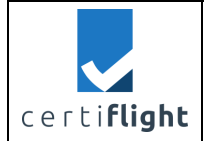

# 3.2 REP\_CERTISW.0020 Platform Configuration - UTM Box Registration

| PROC_ | CERTISW.0020 Platform Configuration                                                                                   | on – UTM box regist                                                                            | ration             |                                                                                                    |
|-------|----------------------------------------------------------------------------------------------------|------------------------------------------------------------------------------------------------|--------------------|----------------------------------------------------------------------------------------------------|
| Step  | Activity description                                                                                                  | Expected Result                                                                                | Obtained<br>Result | Notes                                                                                                    |
| S_01  | Open the platform web-app<br>through its URL<br>http://vps-<br>c5627526.vps.ovh.net:8080/                             | The portal sign-in page is displayed                                                           | As expected        |                                                                                                    |
| S_02  | User introduces its credentials<br>(username and password –<br>admin:admin) and logs into the<br>platform             | The user<br>dashboard is<br>displayed                                                          | As expected        |                                                                                                    |
| S_03  | Access the configuration tab                                                                                          | The<br>configuration<br>page appears                                                           | As expected        |                                                                                                    |
| S_04  | Introduce tracker information<br>through the "+" button in the top<br>right corner of the GNSS Trackers<br>section    | A form for<br>adding a new<br>tracker is<br>displayed and<br>can be fulfilled                  | As expected        |                                                                                                    |
| S_05  | Fulfil information using the<br>tracker identification data found<br>on the box or on the associated<br>documentation | All the required<br>data are<br>available on the<br>GNSS tracker box<br>and can be<br>provided | As expected        | The QR code<br>registration was<br>moved on the<br>gateway<br>registration.<br>User is only<br>required to<br>include the<br>tracker ID. |
| S_06  | Select the associated drone<br>through the Drones dropdown                                                            | The dropdown<br>appears showing<br>all the previously<br>registered<br>drones                  | As expected        |                                                                                                    |
| S_07  | Click "save" to add the tracker to the platform                                                                       | The GNSS tracker<br>is successfully<br>added and<br>displayed in the<br>list                   | As expected        |                                                                                                    |

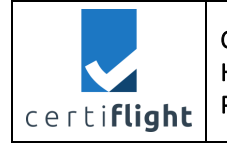

#### 3.2.1 Test execution and results

**S\_01, S\_02**: Login as in PROC\_CERTISW.0010

**S\_03, S\_04**: Add a new GNSS Tracker from the platform configuration page

| ••• • • • •                 |               | Not S | ecure — vps-c5627526.vps.ov | h.net 🖓 🖏 🖒    |    | ů + C              |
|-----------------------------|---------------|-------|-----------------------------|----------------|----|--------------------|
| certi <b>flight</b>         | ≣ Q           |       |                             |                |    | # ¤ <sup>®</sup> ⊗ |
| 3                           | Drones        |       |                             |                |    | •                  |
| Administrator Administrator | Name Model    | мтом  | s/N                         | Pilot          |    |                    |
| Home                        | DJI Mavic 2   | 10 kg | 343243333                   | Simone Maurizi | 00 |                    |
| O Users Management          | DJI M30       | 8 Kg  | 1232112                     | Simone Maurizi |    |                    |
| Onfiguration                |               |       |                             |                |    |                    |
| C Activities                | GNSS Trackers |       |                             |                |    | •                  |
|                             | Name          | Sim   | Description                 | Drone          |    |                    |
|                             | ITA-901670303 |       | ITA-901670303               | DJI Mavic 2    |    |                    |
|                             | SIM UTM box   |       |                             | DJI M30        | 0  |                    |
|                             |               |       |                             |                |    |                    |

Figure 3-5 New GNSS Tracker from the Configuration page

S\_05, S\_06, S\_07: Fulfil GNSS Tracker information from the Device box and select the assigned drone

| $\bullet \bullet \bullet  \blacksquare \mid {\scriptstyle{\checkmark}}  {\scriptstyle{\triangleleft}}  {\scriptstyle{\flat}}  {\scriptstyle{\flat}}$ |                    | Not Secure - vps-c5627526.vps.ovh.net | · Gap (2)        | ů + C              |
|----------------------------------------------------------------------------------------------------|--------------------|---------------------------------------|------------------|--------------------|
| certiflight                                                                                                    | ≡ Q                |                                       |                  | # ¤ <sup>9</sup> ⊗ |
| 8                                                                                                    | Create or edit a G | NSS Tracker                           |                  |                    |
| Administrator Administrator                                                                                                    | Device Id          | Name                                  | Sim              |                    |
| Home                                                                                                    | RealDeviceId       | LabelForTracker                       | ICCIDofTheSIM    |                    |
| 🙆 Dashboard                                                                                                    | Description        | Imei                                  | Drone            | /                  |
| O Users Management                                                                                                    | SomeDescription    | DeviceIMEI                            | · ·              |                    |
| Configuration                                                                                                    |                    |                                       | DJI Mavic 2 Canc | el Save            |
| C Activities                                                                                                    |                    |                                       | DJI M30          |                    |
|                                                                                                    |                    |                                       |                  |                    |
|                                                                                                    |                    |                                       |                  |                    |
|                                                                                                    |                    |                                       |                  |                    |
|                                                                                                    |                    |                                       |                  |                    |
|                                                                                                    |                    |                                       |                  |                    |
|                                                                                                    |                    |                                       |                  |                    |
|                                                                                                    |                    |                                       |                  |                    |

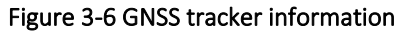

| © 2024 CEPTIELICHT Reparticipation ALL RICHTS RESERVED. Licensed to the ELISPA upday conditions | Page     |
|-------------------------------------------------------------------------------------------------|----------|
| © 2024 CERTIFICIAITES ALE MONTS RESERVED. Elcensed to the EOSTA diriter conditions.             | 15 of 41 |

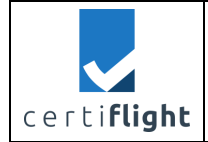

# 3.3 REP\_CERTISW.0030 UTM Real Time Operations

| PROC_ | CERTISW.0030 Real time operatior                                            | IS                                                                                    |                 |       |
|-------|-----------------------------------------------------------------------------|---------------------------------------------------------------------------------------|-----------------|-------|
| Step  | Activity description                                                        | Expected Result                                                                       | Obtained Result | Notes |
| S_01  | User turns on a tracker<br>configured according to<br>TEST_CERTISW.0010 and | The red flag on<br>the dashboard<br>page turns green                                  | As expected     |       |
|       | TEST_CERTISW.0020                                                           | The related flight activity is created                                                | As expected     |       |
| S_02  | User carries out its mission                                                | The Real Time tab<br>show the<br>trajectory on the<br>map                             | As expected     |       |
|       |                                                                             | The white<br>console under<br>the map shows<br>the log of<br>received box<br>messages | As expected     |       |
| S_03  | User clicks on the "Enable<br>Magnet" button                                | Maps follows the<br>tracked position<br>centring the view<br>on it                    | As expected     |       |
| S_04  | User clicks on the "Disable<br>Magnet" button                               | User can navigate<br>the map again                                                    | As expected     |       |
| S_05  | User turns off the tracker                                                  | The box status<br>flag turns red                                                      | As expected     |       |

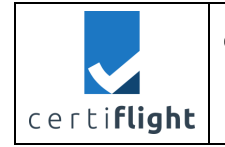

|    | DISSEMINATION LEVEL                   | DELIVERABLE NR | PAGES |  |  |
|----|---------------------------------------|----------------|-------|--|--|
| CE | PU                                    | D4.4           | 41    |  |  |
|    | TITLE                                 |                |       |  |  |
|    | TN9: CERTIFLIGHT Software test report |                |       |  |  |

#### 3.3.1 Test execution and results

S\_01: Platform flags active device with a green light and creates an activity for the session data

| ••• •                       |                      | Not Secure - vps-c5627526.vps.ovh.net | ම්කු උ                             | Ů + © |
|-----------------------------|----------------------|---------------------------------------|------------------------------------|-------|
| 🗸 certi <b>flight</b>       | ≡ Q.                 |                                       |                                    | # ₽⁰⊗ |
| 8                           | ITA-901670303        | SIM UTM box                           |                                    |       |
| Administrator Administrator |                      |                                       |                                    |       |
| Home                        |                      |                                       |                                    |       |
| C Users Management          | ITA-9                | 01670303                              | SIM UTM box                        |       |
| Configuration               |                      |                                       | _                                  |       |
| C Activities                | Activities           |                                       |                                    |       |
|                             | ITA-901670303 A01    | 24 Oct 2023 Drone                     | s Beyond Bari Dry Run 🧪            |       |
|                             | ITA-901670303 A02    | 25 Oct 2023 Drone                     | s Beyond Bari channel inspection 🖍 |       |
|                             | ITA-901670303 A03    | 26 Oct 2023 Drone                     | s Beyond Bari Cars Accident 🖋      |       |
|                             | ITA-901670303 A04    | 21 Mar 2024 MAM G                     | orottaglie Runway Inspection 🖍     |       |
|                             | Realtime Acquisition | Report                                |                                    |       |
|                             |                      | FRANCE                                | KAZAKHISTAN<br>Find address or pl  | ace Q |

Figure 3-7 New activity from an active device

**S\_02:** User carries out their mission and log flows through the white console on the bottom

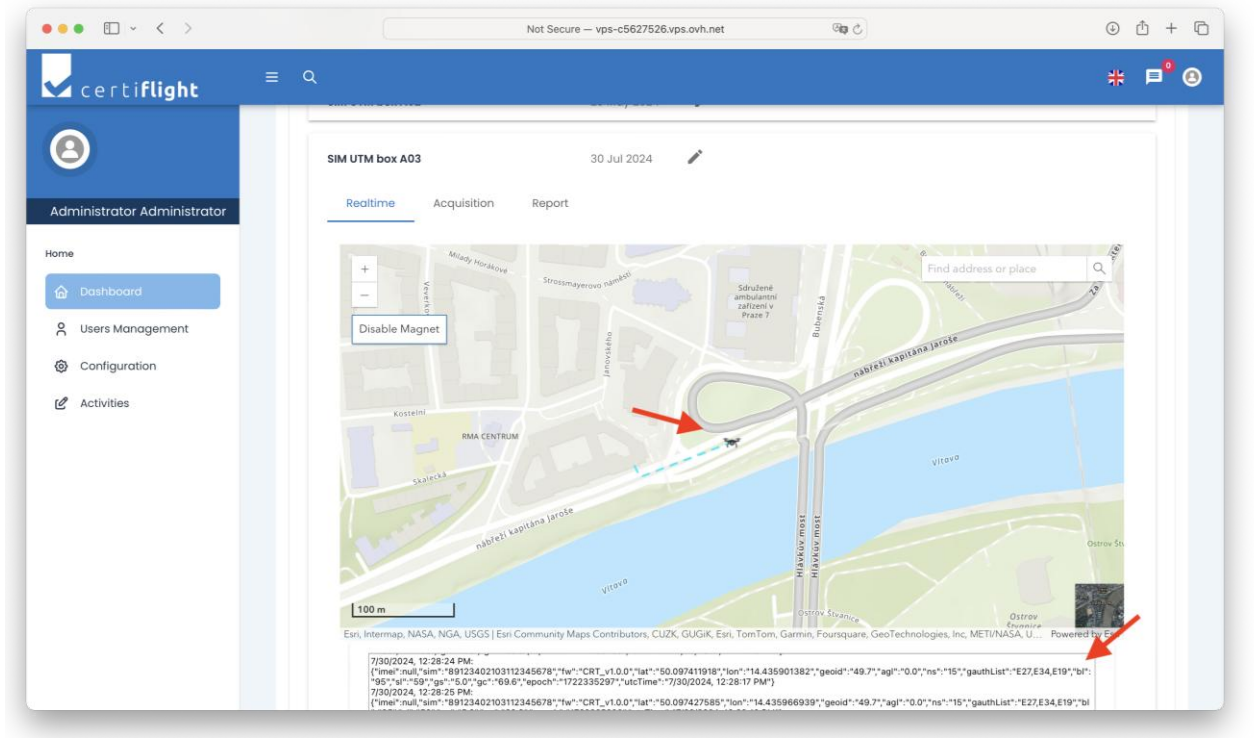

Figure 3-8 Trajectory is drawn on the map and log is showed in the box

| © 2024 CERTIELIGHT Reneficiaries- ALL RIGHTS RESERVED. Licensed to the ELISPA under conditions | Page     |
|------------------------------------------------------------------------------------------------|----------|
| © 2024 CERTIFICITIE DETICITION ALE MONTH RESERVED. ELECTION TO THE EOST A UNder CONTRICTION.   | 17 of 41 |

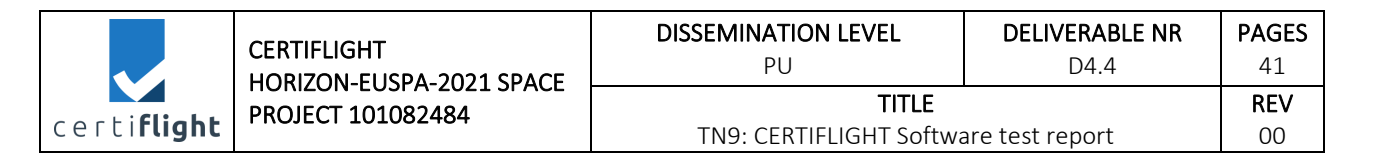

S\_03: User can press the *Enable Magnet* button to make map follow the device trajectory

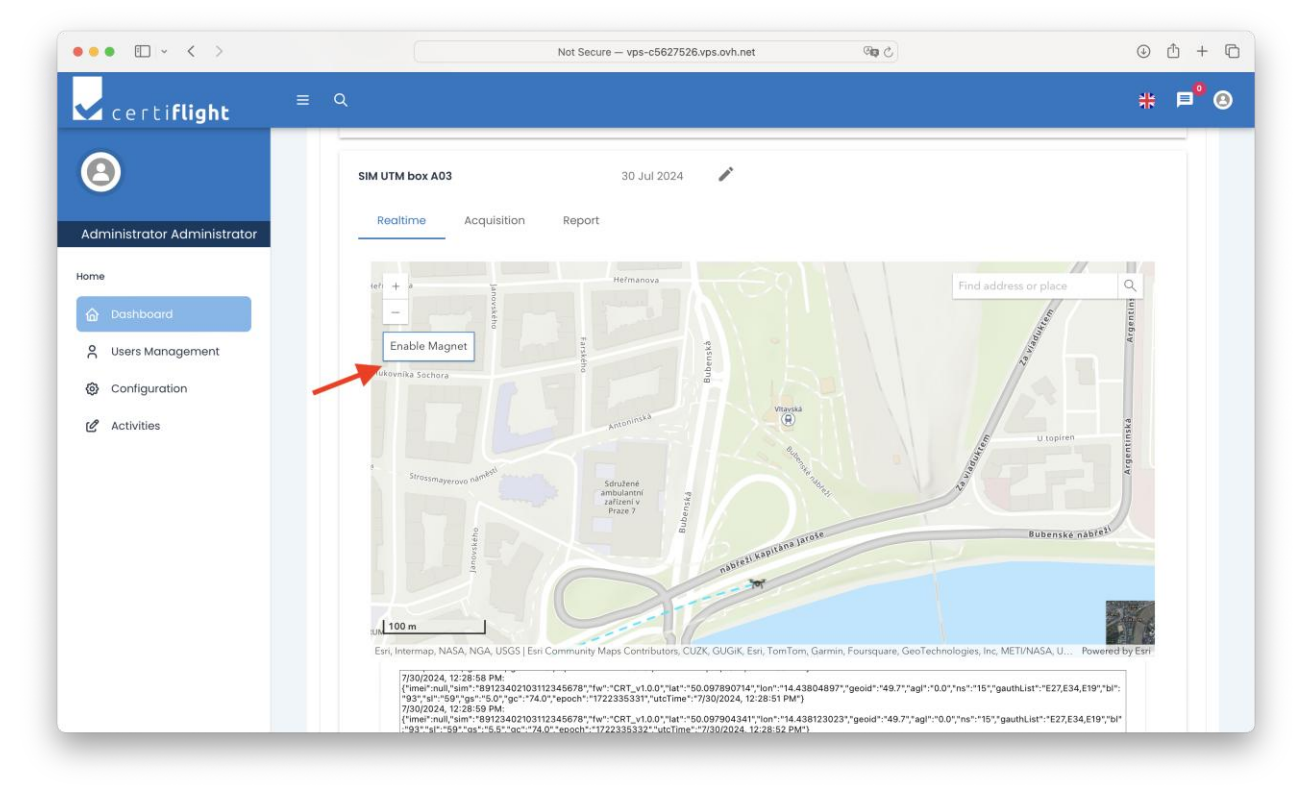

Figure 3-9 The Enable Magnet button allows to follow the trajectory

**S\_04:** User can press the *Disable Magnet* button to stop following the device and freely move the map

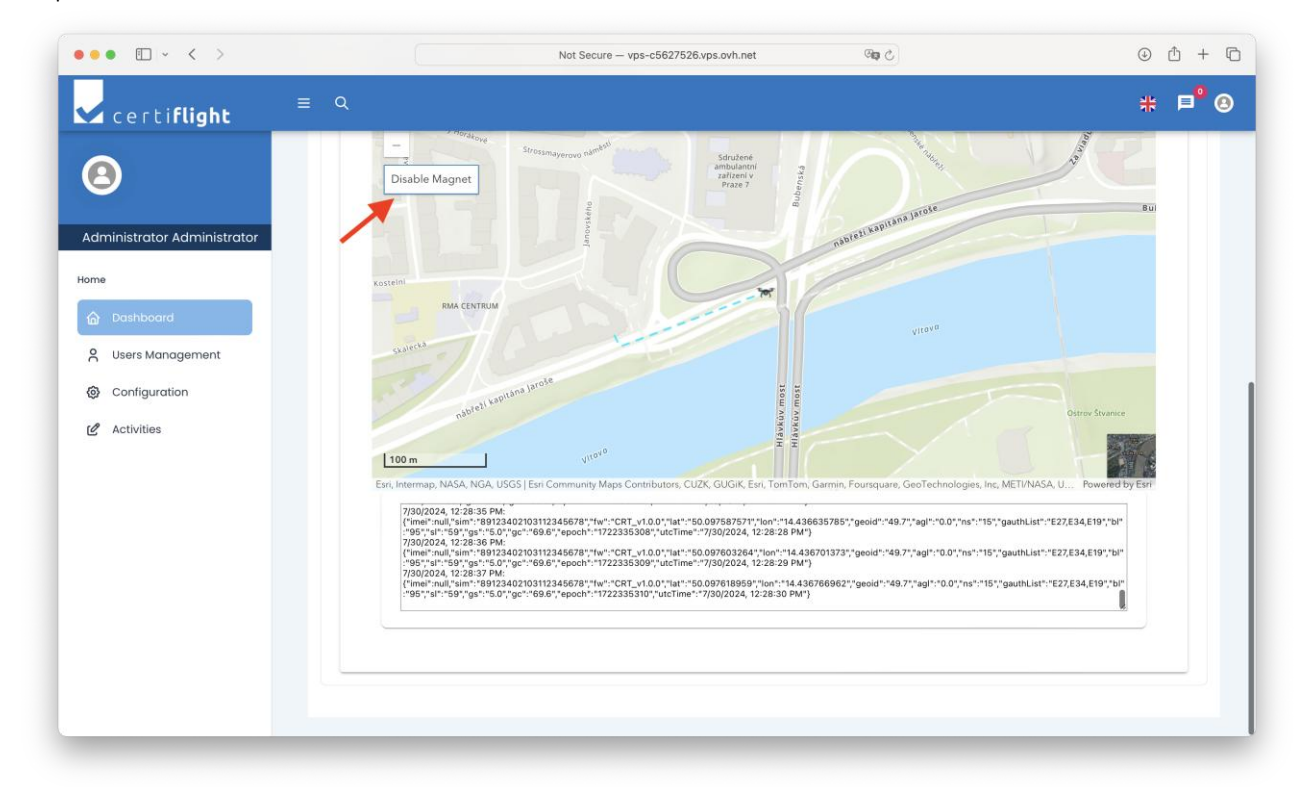

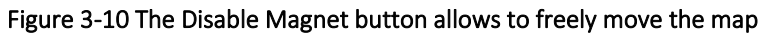

| © 2024 CERTIFLIGHT Beneficiaries– ALL RIGHTS RESERVED. Licensed to the EUSPA under conditions. | Page<br>18 of 41 |
|------------------------------------------------------------------------------------------------|------------------|
|------------------------------------------------------------------------------------------------|------------------|

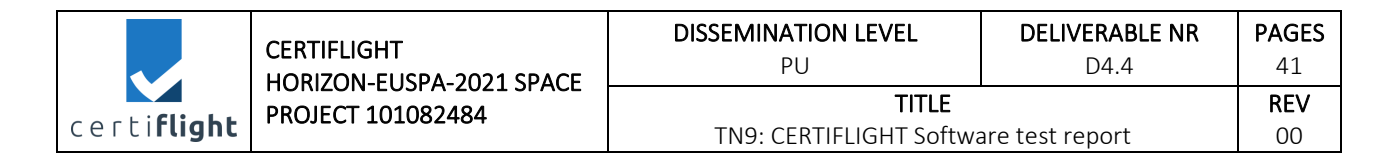

**S\_05:** User turns off the tracker. Platform closes the activity and the status flag get red.

| $\bullet \bullet \bullet  \blacksquare  \checkmark  \checkmark  >$ |                      | Not Secure - vps-c5627526.vps.ovh.net | ි අන             | ⊕ ₾ + Ⴊ |
|--------------------------------------------------------------------|----------------------|---------------------------------------|------------------|---------|
| certi <b>flight</b>                                                | ≡ Q                  |                                       |                  | # ■⁰ 8  |
| 8                                                                  | ITA-901670303        |                                       |                  |         |
| Administrator Administrator                                        |                      |                                       |                  |         |
| Home                                                               |                      |                                       |                  |         |
| 🟠 Dashboard                                                        |                      |                                       |                  |         |
| C Users Management                                                 | ITA-90               | 01670303                              | SIM UTM box      |         |
| Configuration                                                      |                      |                                       |                  |         |
| 🖉 Activities                                                       | Activities           |                                       |                  |         |
|                                                                    | SIM GNSS tracker A01 | 17 Apr 2024 CERTIFLI                  | GHT TRR Prague 🧨 |         |
|                                                                    | SIM UTM box A02      | 23 May 2024 🧳                         |                  |         |
|                                                                    | SIM UTM box A03      | 30 Jul 2024 🧪                         |                  |         |
|                                                                    |                      |                                       |                  |         |
|                                                                    |                      |                                       |                  |         |
|                                                                    |                      |                                       |                  |         |
|                                                                    |                      |                                       |                  |         |
|                                                                    |                      |                                       |                  |         |
|                                                                    |                      |                                       |                  |         |

Figure 3-11 The activity box is closed and the status flag turns red.

| © 2024 CERTIELIGHT Repeticipies- ALL RIGHTS RECEPTION Licensed to the ELISPA under conditions  | Page     |
|------------------------------------------------------------------------------------------------|----------|
| 9 2024 CENTILEIGHT BEHERIKAING ALE MONTS RESERVED. ELECISER to the EOSTA direct contributions. | 19 of 41 |

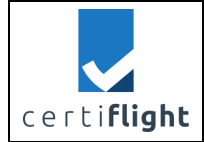

# 3.4 REP\_CERTISW.0035 UTM Activities Statistics

| PROC_ | CERTISW.0035 Activities statistics                                                  |                                                                                                  | PROC_CERTISW.0035 Activities statistics |       |  |  |  |  |
|-------|-------------------------------------------------------------------------------------|--------------------------------------------------------------------------------------------------|-----------------------------------------|-------|--|--|--|--|
| Step  | Activity description                                                                | Expected Result                                                                                  | Obtained<br>Result                      | Notes |  |  |  |  |
| S_01  | User log into the platform as in<br>TEST_CERTISW.0010 and<br>TEST_CERTISW.0020      | User is on the<br>dashboard page                                                                 | As<br>expected                          |       |  |  |  |  |
| S_02  | User clicks the "Activities" entry in the left sidebar menu                         | The activities pages are displayed                                                               | As<br>expected                          |       |  |  |  |  |
| S_03  | User selects one of the activities from the left dropdown                           | The auto generated<br>activities appear in the<br>"Activities" dropdown                          | As<br>expected                          |       |  |  |  |  |
| S_04  | Activity date and interested<br>tracker are automatically filled<br>by the platform | Activity date and<br>tracker are fetched<br>from the database and<br>used in the form            | As<br>expected                          |       |  |  |  |  |
| S_05  | User applies the filter through the "Apply" button                                  | Activity data is fetched<br>from the database and<br>populates the overview<br>table and the map | As<br>expected                          |       |  |  |  |  |

#### 3.4.1 Test execution and results

#### **S\_01**: Login as in PROC\_CERTISW.0010

### S\_02, S\_03: User selects an activity from the Activity page

| ••• •                          |                      | Not Secure — vps-c5627526.vps.ovh.net | Å + ©           |
|--------------------------------|----------------------|---------------------------------------|-----------------|
| certi <b>flight</b>            | ≡ Q                  |                                       | # ¤⁰ ③          |
| 8                              | Activities           | Date Activity      GNSS Tracker       |                 |
| Administrator Administrator    | SIM UTM box A02      | <b>*</b>                              | Apply Reset     |
| Home                           | SIM GNSS tracker A01 |                                       |                 |
| Dashboard     Users Management | ITA-901670303 A04    | Overview of the Campaign              | Total     OSNMA |
| Configuration                  | ITA-901670303 A02    | 10                                    |                 |
| 🖉 Activities                   | JTA-201670303 A01    | 3                                     |                 |
| 1                              | 0<br>OSNMA>=3        | 87                                    |                 |
|                                | 0<br>OSNMA>=4        | 5                                     |                 |
|                                | 0<br>OSNMA>=5        | 2                                     |                 |

#### Figure 3-12 Activity page

| © 2024 CERTIFLIGHT Beneficiaries– ALL RIGHTS RESERVED. Licensed to the EUSPA under conditions. | Page<br>20 of 41 |
|------------------------------------------------------------------------------------------------|------------------|
|------------------------------------------------------------------------------------------------|------------------|

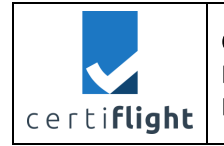

| DISSEMINATION LEVEL     | DELIVERABLE NR  | PAGES |
|-------------------------|-----------------|-------|
| PU                      | D4.4            | 41    |
| TITLE                   |                 | REV   |
| TN9: CERTIFLIGHT Softwa | are test report | 00    |

S\_04, S\_05: Activities data is filtered according to the selected activity

| ••• • • < >                                                     |                                    |   | Not Secure - vps-c5627526.vps.ovh.net | ික උ               | ↑ + ℃                          |
|-----------------------------------------------------------------|------------------------------------|---|---------------------------------------|--------------------|--------------------------------|
| Certi <b>flight</b>                                             | ≡ Q                                |   |                                       |                    | # ₽ <sup>°</sup> ⊗             |
| Administrator Administrator                                     | Q<br>Activities<br>SIM UTM box A02 | ÷ | Dote Activity ONES T<br>23/05/2024    | rocker<br>TM box * | Apply Reset                    |
| Dashboard     Users Management     Configuration     Activities | 48<br>OSNMA>=1<br>48<br>OSNMA>=2   | 0 | Overview of the Campaign              |                    | ● Total ● OSHMA<br>ⓒ ⓒ 역 중 ♠ ☴ |
|                                                                 | 1<br>OSNMA>=3                      |   |                                       |                    |                                |
|                                                                 | 1<br>OSNMA>=4                      | 0 | 10<br>19                              |                    |                                |
|                                                                 | 1<br>OSNMA>=5                      | Ó | 6                                     |                    |                                |
|                                                                 |                                    |   | 4                                     |                    |                                |

Figure 3-13 Activity filtering

# 3.5 REP\_CERTISW.0040 Light Report Generation

| PROC_ | ROC_CERTISW.0040 Light Report generation                                                     |                                                   |                    |       |  |  |
|-------|----------------------------------------------------------------------------------------------|---------------------------------------------------|--------------------|-------|--|--|
| Step  | Activity description                                                                         | Expected Result                                   | Obtained<br>Result | Notes |  |  |
| S_01  | User log into the platform as<br>in TEST_CERTISW.0010 and<br>TEST_CERTISW.0020               | User is on the dashboard page                     | As expected        |       |  |  |
| S_02  | From the "Activities" panel<br>user selects the desired<br>activity                          | The specific activity panel is showed             | As expected        |       |  |  |
| S_03  | In the "Report" tab user<br>selects "Light Report" from<br>the dropdown                      | The dropdown<br>shows possible<br>reports         | As expected        |       |  |  |
| S_04  | User opens and checks the<br>"Introduction" section                                          | The "Introduction" section shows up               | As expected        |       |  |  |
| S_05  | User opens and checks the<br>"Responsibilities" section                                      | The<br>"Responsibilities"<br>section shows up     | As expected        |       |  |  |
| S_06  | User opens and the "Certified<br>Trajectory" section to select<br>the map portion to include | The "Certified<br>Trajectory" section<br>shows up | As expected        |       |  |  |
| S_07  | User clicks the "Select<br>Screenshot Area" button to                                        | Area can be selected on the map                   | As expected        |       |  |  |

© 2024 CERTIFLIGHT Beneficiaries- ALL RIGHTS RESERVED. Licensed to the EUSPA under conditions. Page 21 of 41

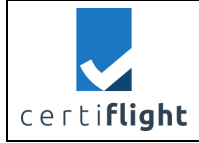

|   | DISSEMINATION LEVEL                   | DELIVERABLE NR | PAGES |
|---|---------------------------------------|----------------|-------|
| F | PU                                    | D4.4           | 41    |
| - | TITLE                                 |                | REV   |
|   | TN9: CERTIFLIGHT Software test report |                |       |

|      | select the map portion to include                                                                       |                                              |             |                                                                                                    |
|------|----------------------------------------------------------------------------------------------------|----------------------------------------------|-------------|----------------------------------------------------------------------------------------------------|
| S_08 | User confirms their selection                                                                           | The confirmation menu shows up               | As expected |                                                                                                    |
| S_09 | User adds custom remarks in the "Remarks" section                                                       | The "Remarks" text area shows up             | As expected |                                                                                                    |
| S_10 | User scrolls up and clicks on<br>the "Generate Report"<br>button to finalize and<br>download the report | The report is<br>generated and<br>downloaded | As expected | Light Report<br>and Full report<br>are always<br>generated with<br>data previously<br>accepted during<br>data entry,<br>ingestion or real<br>time acquisition |

#### *3.5.1 Test execution and results*

# **S\_01**: Login as in PROC\_CERTISW.0010

**S\_02:** User selects an activity from the platform dashboard

| ••• •                       |                   | Not Secure - vps-c5627526.vps.ov | vh.net City C                          | Ů + ©              |
|-----------------------------|-------------------|----------------------------------|----------------------------------------|--------------------|
| ✓ certiflight =             | E Q               |                                  |                                        | # ■ <sup>9</sup> ③ |
| Θ                           |                   |                                  |                                        |                    |
| Administrator Administrator |                   |                                  |                                        |                    |
| Home                        |                   |                                  |                                        |                    |
| 🙆 Dashboard                 | ITA-90            | 1670303                          | SIM UTM box                            |                    |
| C Users Management          |                   |                                  |                                        |                    |
| Onfiguration                | Activities        |                                  |                                        |                    |
| C Activities                | ITA-901670303 A01 | 24 Oct 2023 D                    | rones Beyond Bari Dry Run 🖋            |                    |
|                             | ITA-901670303 A02 | 25 Oct 2023 D                    | rones Beyond Bari channel inspection 🥕 |                    |
|                             | ITA-901670303 A03 | 26 Oct 2023 D                    | rones Beyond Bari Cars Accident 🖋      |                    |
|                             | ITA-901670303 A04 | 21 Mar 2024 M                    | AM Grottaglie Runway Inspection 🎤      |                    |
|                             |                   |                                  |                                        |                    |
|                             |                   |                                  |                                        |                    |
|                             |                   |                                  |                                        |                    |
|                             |                   |                                  |                                        |                    |
|                             |                   |                                  |                                        |                    |
|                             |                   |                                  |                                        |                    |

# Figure 3-14 Activity list from dashboard

**S\_03:** User selects "Light Report" from the Report tab

| © 2024 CEPTIELICHT Reparticipation ALL RICHTS RESERVED. Licensed to the ELISPA under conditions | Page     |
|-------------------------------------------------------------------------------------------------|----------|
| © 2024 CENTIL FIGHT BEHENDINGS ALE MONTS RESERVED. LICENSED to the LOSTA drider conditions.     | 22 of 41 |

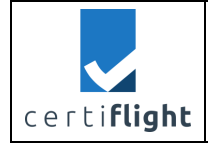

| ••• •                       |                      | Not Secure - vps-c5627526.vp | os.ovh.net 🖓 🕼 🖒                        | ů + C              |
|-----------------------------|----------------------|------------------------------|-----------------------------------------|--------------------|
| certiflight                 | = Q                  |                              |                                         | # ■ <sup>9</sup> & |
| 8                           | -                    |                              |                                         |                    |
| Administrator Administrator |                      |                              |                                         |                    |
| Home                        |                      |                              |                                         |                    |
|                             | ITA-901670           | 0303                         | SIM UTM box                             |                    |
| S Users Management          |                      |                              |                                         |                    |
| Configuration               | Activities           |                              |                                         |                    |
| 🖉 Activities                | ITA-901670303 A01    | 24 Oct 2023                  | Drones Beyond Bari Dry Run 🖋            |                    |
|                             | Realtime Acquisition | Report                       |                                         |                    |
|                             | Type Report          |                              |                                         |                    |
|                             | Full Report          |                              |                                         |                    |
|                             | Light Report         | 25 Oct 2023                  | Drones Beyond Bari channel inspection 🖋 |                    |
|                             | ITA-901670303 A03    | 26 Oct 2023                  | Drones Beyond Bari Cars Accident 🎤      |                    |
|                             | ITA-901670303 A04    | 21 Mar 2024                  | MAM Grottaglie Runway Inspection 🎤      |                    |

#### Figure 3-15 Report type selection

S\_04, S\_05, S\_06: User revises data in the report sections

| certi <b>flight</b>                                                                                | ≡ Q |                                                                                                    |                                                                                                    |                                                                                                    |                                                                                                    | # 1                                                                 | = <mark>°</mark> ( |
|----------------------------------------------------------------------------------------------------|-----|----------------------------------------------------------------------------------------------------|----------------------------------------------------------------------------------------------------|----------------------------------------------------------------------------------------------------|----------------------------------------------------------------------------------------------------|---------------------------------------------------------------------|--------------------|
| 8                                                                                                  |     | TA-901670303 A01<br>Realtime Acquisition                                                                                                    | 24 Oct 2023<br>Report                                                                                                    | Drones Beyond Bari Dr                                                                                                    | y Run 🖍                                                                                                    |                                                                     |                    |
| Administrator Administrator                                                                        |     | Type Report<br>Light Report                                                                                                    | CERT_REP_LIGHT                                                                                                    |                                                                                                    | teport                                                                                                    |                                                                     |                    |
| <ul> <li>Dashboard</li> <li>Users Management</li> <li>Configuration</li> <li>Activities</li> </ul> |     | Introduction<br>The Certiflight platform<br>of UAS and GA dircraft, a<br>The core of the system i<br>with an OSNMA Galileo/<br>the origin, without the p<br>Tracking information is<br>permanently stored by | offers a digital service for<br>specially for safety-critics<br>s a Digital EGNSS/IoT Devic<br>EGNOS enabled receiver, a<br>ossibility to be counterfeit<br>encrypted (standard ISO 2<br>automation software to ar | he generation of certi<br>il and commercially v<br>le installed on UAS and<br>apable to guarantee t<br>id or spoofed.<br>3629-9) and once trai<br>u unalterable blockcho | fied reports of flight tracks and<br>aluable applications.<br>I General Aviation manned air<br>he authenticity of their positio<br>nsmitted to the Certiflight platt<br>in private node. | I the flight logs<br>craft, equipped<br>n information at<br>form is |                    |
|                                                                                                    |     | Responsibilities<br>Certified Trajectory                                                                                                    |                                                                                                    |                                                                                                    |                                                                                                    | ~                                                                   |                    |
|                                                                                                    |     | Statistics<br>Remarks                                                                                                    |                                                                                                    |                                                                                                    |                                                                                                    | ~                                                                   |                    |

Figure 3-16 Introduction section of the Light Report

| © 2024 CERTIFLIGHT Reneficiaries- ALL RIGHTS RESERVED. Licensed to the FLISPA under conditions | Page     |
|------------------------------------------------------------------------------------------------|----------|
| • 2024 CERTIFICIAN DENERGIANES ALE MONTS RESERVED. EXCEDENCE to the EOSTA Minuel conditions.   | 23 of 41 |

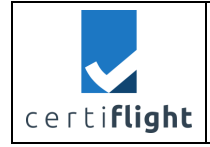

| ••• •                       |     | 1                    | lot Secure – vps-c562752 | 6.vps.ovh.net             | ලිකු උ                         | ů + ©              |
|-----------------------------|-----|----------------------|--------------------------|---------------------------|--------------------------------|--------------------|
| certi <b>flight</b>         | ≡ Q | Introduction         |                          |                           |                                | # ₽ <sup>°</sup> 8 |
| 8                           |     | Responsibilities     |                          |                           |                                |                    |
| Administrator Administrator |     | GNSS Tracker         |                          |                           |                                |                    |
| 🙆 Dashboard                 |     | Name                 | Code                     | Description               | UAS                            |                    |
| 8 Users Management          |     | ITA-901670303        |                          | ITA-901670303             | DJI Mavic 2                    |                    |
| Configuration               |     |                      |                          |                           |                                |                    |
| 🖉 Activities                |     | Drone                |                          |                           |                                |                    |
|                             |     | Name Model           | мтом                     | s/n uas                   | Pilot                          |                    |
|                             |     | DJI Mavic 2          | 10 kg                    | 343243333                 | Simone Maurizi                 |                    |
|                             |     | Pilot                |                          |                           |                                |                    |
|                             |     | First Name Last Name | Fiscal Code              | Email                     | Remote Pilot License Id Licens | e                  |
|                             |     | Cimono Maurizi       | MD7CMN01A12M002L         | simono maurizi@thooaranro | iootou Diaaa inaaaa            |                    |

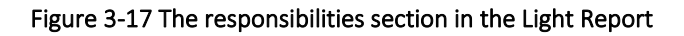

| ••• • • •                                                                              | Not Secure – vps-c5627526.vps.ovh.net                                                                                                    | Ů + ©                              |
|----------------------------------------------------------------------------------------|----------------------------------------------------------------------------------------------------|------------------------------------|
| <pre> certiflight ≡ q </pre>                                                           |                                                                                                    | # ■ <sup>0</sup> ⊗                 |
| Administrator Administrator<br>tome<br>Configuration<br>Configuration<br>Configuration | Introduction<br>Responsibilities<br>Certified Trajectory<br>This section includes data gathered from the GNSS tracker ITA-901670303 in a mission executed in 2023-<br>Select screenshot are<br>Via track<br>Via track<br>Via tr | 10-24<br>Warconi<br>Powered by Exr |

Figure 3-18 The Certified Trajectory section in the Light Report

**S\_07, S\_08:** User can select the map area to visualize in the report

| © 2024 CEPTIELICHT Representations ALL RICHTS RESERVED. Licensed to the ELISPA under conditions | Page     |
|-------------------------------------------------------------------------------------------------|----------|
| © 2024 CENTI EIGHT BEHEILGINES- ALL NOTTS RESERVED. EICEISEG to the EOSFA dirder conditions.    | 24 of 41 |

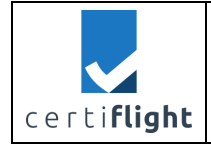

| ŕ | DISSEMINATION LEVEL<br>PU | DELIVERABLE NR<br>D4.4 | PAGES<br>41 |
|---|---------------------------|------------------------|-------------|
| ~ | TITLE                     |                        | REV         |
|   | TN9: CERTIFLIGHT Softwa   | are test report        | 00          |

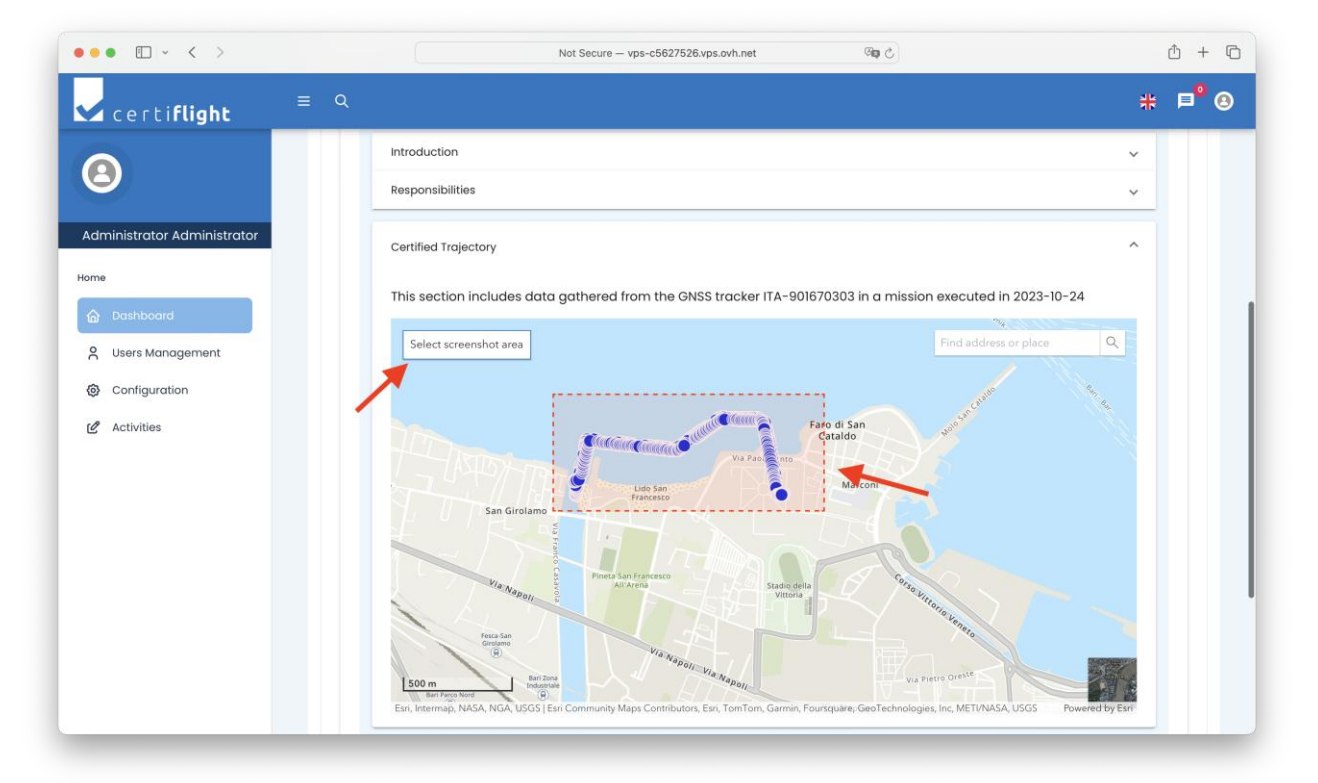

#### Figure 3-19 Map area selection for the report

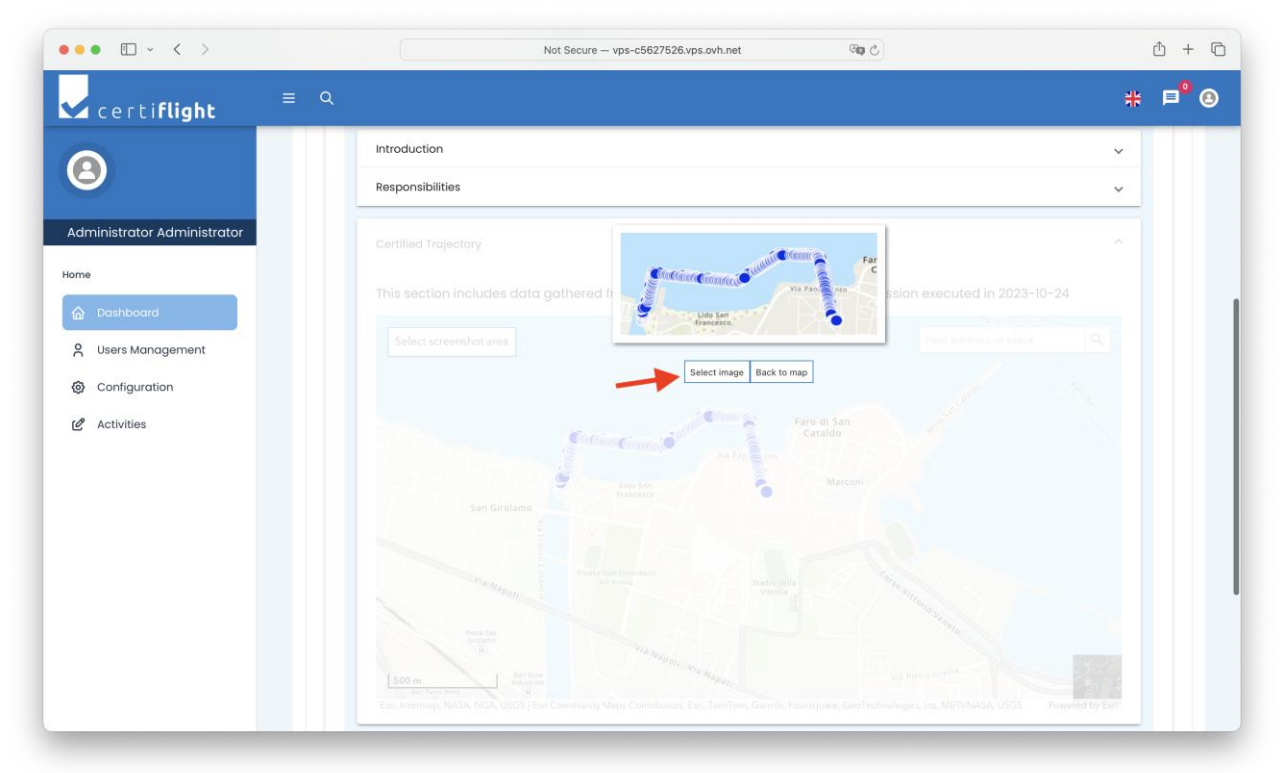

#### Figure 3-20 Map area confirmation

**S\_09:** User can add final custom remarks to the report

| © 2024 CERTIFLIGHT Beneficiaries– ALL RIGHTS RESERVED. Licensed to the EUSPA under conditions. | Page<br>25 of 41 |
|------------------------------------------------------------------------------------------------|------------------|
|------------------------------------------------------------------------------------------------|------------------|

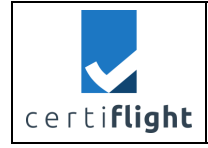

|                            | Type Report            |                    | Generate Report                         |   |
|----------------------------|------------------------|--------------------|-----------------------------------------|---|
| 3                          | Light Report           | CERT_REF_LIGHT     |                                         |   |
|                            | Introduction           |                    |                                         | ~ |
| dministrator Administrator | Responsibilities       |                    |                                         | ~ |
| ne                         | Certified Trajectory   |                    |                                         | ~ |
| 🚡 Dashboard                | Statistics             |                    |                                         |   |
| Configuration              | Remarks                |                    |                                         | ^ |
| C Activities               | Some custom remarks by | the drone operator |                                         | 4 |
|                            | Save Remarks           |                    |                                         |   |
|                            | ITA-901670303 A02      | 25 Oct 2023        | Drones Beyond Bari channel inspection 🎤 |   |
|                            | ITA-901670303 A03      | 26 Oct 2023        | Drones Beyond Bari Cars Accident 🖍      |   |
|                            | ITA-901670303 A04      | 21 Mar 2024        | MAM Grottaglie Runway Inspection 🧨      |   |

Figure 3-21 Report Remarks section

# S\_10: User generates the report

| • • • • • •                 | Not Secure — vps-c5627526.vps.ovh.net                      | ф +   |
|-----------------------------|------------------------------------------------------------|-------|
| 🗸 certi <b>flight</b>       | ≡ Q                                                        | # ¤⁰@ |
| 8                           |                                                            |       |
| Administrator Administrator |                                                            |       |
| Home                        | ITA-901670303 SIM UTM box                                  |       |
| 🙆 Dashboard                 |                                                            |       |
| Ousers Management           | Activities                                                 |       |
| Ocnfiguration               | ITA-901670303 A01 24 Oct 2023 Drones Beyond Bari Dry Run 🖍 |       |
| 2 Activities                | Realtime Acquisition Report                                |       |
|                             | Type Report Light Report CERT_REP_LIGHT Generate Report    |       |
|                             | Introduction                                               | ~     |
|                             | Responsibilities                                           | ~     |
|                             | Certified Trajectory                                       | ~     |
|                             | Statistics                                                 | ~     |
|                             | Remarks                                                    | ^     |

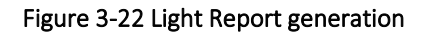

| © 2024 CERTIFLIGHT Beneficiaries– ALL RIGHTS RESERVED. Licensed to the EUSPA under conditions. | Page<br>26 of 41 |
|------------------------------------------------------------------------------------------------|------------------|
|                                                                                                | 20 01 41         |

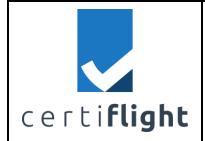

# 3.6 REP\_CERTISW.0050 Data Acquisition

| PROC_ | CERTISW.0050 Data Acquisition                                       | L                                                                 |                    |                                                                                                    |
|-------|---------------------------------------------------------------------|-------------------------------------------------------------------|--------------------|----------------------------------------------------------------------------------------------------|
| Step  | Activity description                                                | Expected Result                                                   | Obtained<br>Result | Notes                                                                                                    |
| S_01  | User log into the platform as                                       | User is on the                                                    | As expected        |                                                                                                    |
|       | IN TEST_CERTISW.0010 and TEST_CERTISW.0020                          | dashboard page                                                    |                    |                                                                                                    |
| S_02  | From the "Activities" panel<br>user selects the desired<br>activity | The specific<br>activity panel is<br>showed                       | As expected        |                                                                                                    |
| S_03  | From the "Acquisition" tab<br>user selects the "Upload"<br>button   | The file upload<br>window shows up                                | As expected        | The following files<br>are allowed to be<br>ingested in the<br>platform:<br>IMU file (.csv)<br>GNSS file (.sbf)<br>Event file (.evt)<br>Photo(s) (.jpg)<br>APP file (.csv)<br>GSD file (.csv)<br>PDF file (.pdf)<br>Each file (type1 to 4)<br>will be verified in<br>integrity with the<br>public key                   |
| S_04  | User selects file to upload in the report, i.e.                     | File is uploaded on the portal                                    | As expected        |                                                                                                    |
|       | IMU.csv<br>.sbf                                                     | File is showed in a tabular way                                   | As expected        |                                                                                                    |
|       | EVT.txt<br>photo folder                                             | EVT.txt file is<br>processed and a<br>dedicated notice<br>appears | As expected        | <ul> <li>Following use cases<br/>are experienced as a<br/>dedicated notice<br/>alert appears</li> <li>Success.<br/>Correctly<br/>imported x<br/>events of x read</li> <li>Warning.<br/>Imported y<br/>events of x read<br/>(y<x)< li=""> <li>Error. wrong<br/>signature (No<br/>data is uploaded)</li> </x)<></li></ul> |

| © 2024 CERTIFUCHT Representations ALL RICHTS RESERVED. Licensed to the EUSPA under conditions | Page     |
|-----------------------------------------------------------------------------------------------|----------|
| © 2024 CENTIFLIGHT BEHEIRIGHTS ALL NIGHTS RESERVED. LICEISER ID THE EOSFA UNDER CONDITIONS.   | 27 of 41 |

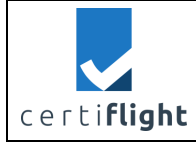

| S 04 | CEPTIELICHT operator         | Filo is uploaded                                            | Acovported  |                                                                                                    |
|------|------------------------------|-------------------------------------------------------------|-------------|----------------------------------------------------------------------------------------------------|
| 3_04 |                              |                                                             | As expected |                                                                                                    |
|      | selects file to upload after | on the portal                                               |             |                                                                                                    |
|      | processing i.e.              | File is showed in a                                         | As expected |                                                                                                    |
|      | APP.csv                      | tabular way                                                 |             |                                                                                                    |
|      | GSD.CSV                      | Files are<br>processed and a<br>dedicated notice<br>appears | As expected | <ul> <li>Following use cases<br/>are experienced as a<br/>dedicated notice<br/>alert appears</li> <li>Success.<br/>Correctly<br/>imported x<br/>positions of x<br/>read</li> <li>Warning.<br/>Imported y<br/>positions of x<br/>read (y<x)< li=""> <li>Results<br/>(augmentation and<br/>spoofing check)<br/>appear when final<br/>full report is<br/>exported (see<br/>REP_CERTISW.060)</li> </x)<></li></ul> |

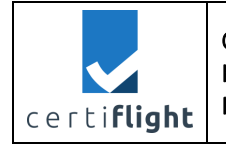

#### *3.6.1 Test execution and results*

**S\_01** as in PROC\_CERTISW.0010

**S\_02** as in PROC\_CERTISW.0040

#### S\_03, S\_04, S\_05: Additional data upload from the UTM Box

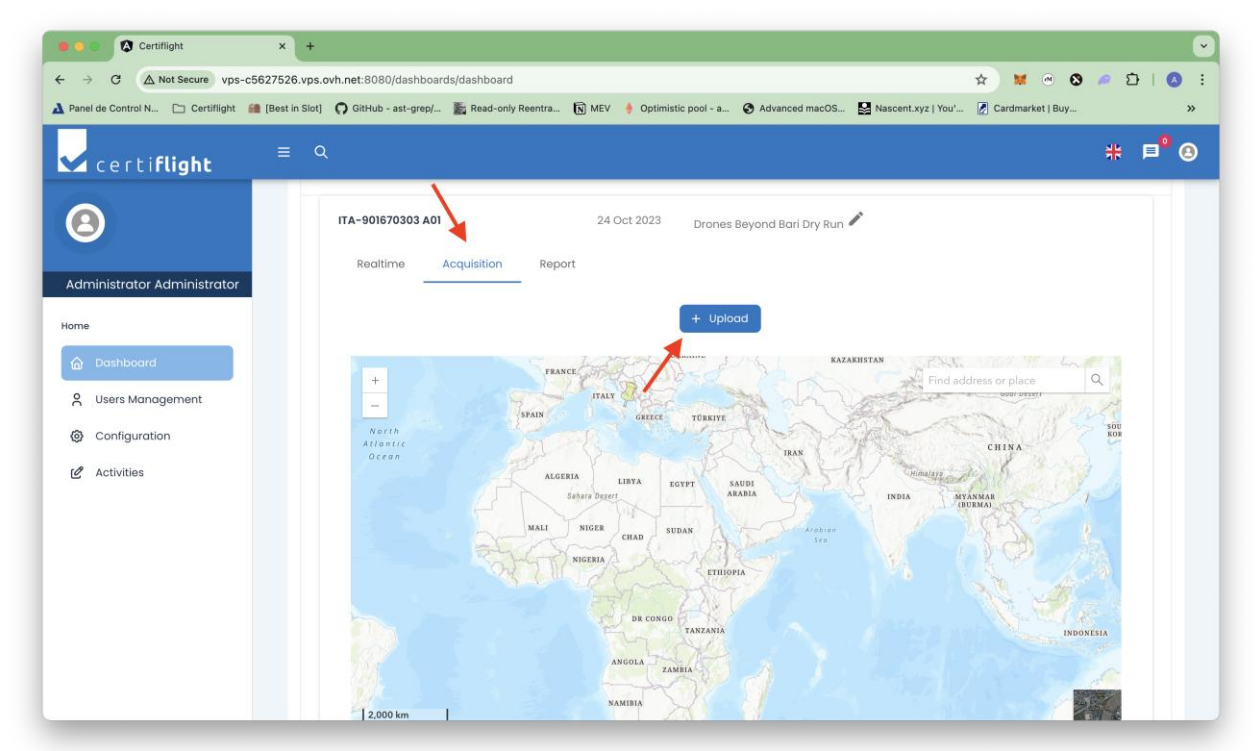

Figure 3-23 File upload for the report

| 🧿 🖲 🕼 Certiflight 🛛 🗙                          | +                                    |                            |                     |                            | •                                   |
|------------------------------------------------|--------------------------------------|----------------------------|---------------------|----------------------------|-------------------------------------|
| ← → C ▲ Not Secure vps-c5627526                | .vps.ovh.net:8080/dashboards/dashboa | rd                         |                     |                            | * * * * * * * * * * *               |
| 🛦 Panel de Control N 🗁 :Certiflight 🗿 (Best in | Slot] 🛛 GitHub - ast-grep/ 📰 Read-o  | nly Reentra 🕅 MEV 🥼 Optimi | stic pool - a 🙆 Adv | arload macOS 🔛 Natice      | nt.xyz ) You" 🖉 Cardmarket   Buy >> |
| ⊂ certi <b>flight</b> ≡                        |                                      |                            |                     |                            |                                     |
| 8                                              | <>> = • = •                          | Flight Data                | Θ                   | Q Search                   |                                     |
|                                                | Name                                 |                            | Date Modified       | <ul> <li>✓ Size</li> </ul> | Kind                                |
| Administrator Administrator                    | flight.data.jpg                      |                            | Today at 00:16      | Zero bytes                 | JPEGIN                              |
| Home                                           | ×                                    |                            |                     |                            |                                     |
| C Dashboard                                    |                                      |                            |                     |                            |                                     |
| 0                                              |                                      |                            |                     |                            | at address or place                 |
| <ul> <li>S osers management</li> </ul>         |                                      |                            |                     |                            | The all                             |
| Configuration                                  |                                      |                            |                     |                            | CHINA                               |
| 🖉 Activities                                   |                                      |                            |                     |                            | at a barrent h                      |
|                                                |                                      |                            |                     | ×                          | MYANMAR<br>(BUEMA)                  |
|                                                | Show Options                         |                            |                     | Cancel Ope                 |                                     |
|                                                |                                      | NIGERIA                    | ETHIOPIA            |                            |                                     |
|                                                |                                      |                            |                     |                            |                                     |
|                                                |                                      | на сожо                    | TANZANIA            |                            | INDONESIA                           |
|                                                |                                      | ANGOLA                     |                     |                            |                                     |
|                                                |                                      |                            |                     |                            |                                     |
|                                                | 2,000 km                             | NAMIRIA                    |                     |                            |                                     |

Figure 3-24 File selection for the file upload

| © 2024 CERTIFI IGHT Beneficiaries- ALL RIGHTS RESERVED. Licensed to the FUSPA under conditions. | Page     |
|-------------------------------------------------------------------------------------------------|----------|
|                                                                                                 | 29 of 41 |

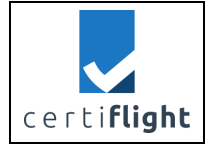

| certi <b>flight</b>                                | ≡ Q |            |            |           |                      |          | # ■ <sup>0</sup> ® |
|----------------------------------------------------|-----|------------|------------|-----------|----------------------|----------|--------------------|
| 8                                                  |     | Туре       | Ţ          |           |                      |          |                    |
| Administrator Administrator                        |     |            |            |           |                      | Reset    |                    |
| Home                                               |     | Name       | Туре       | Thumbmail | Date                 | Actions  |                    |
| Dashboard      Users Management                    |     | log        | SEPTENTRIO | G         | 24 Sep 2024 21:42:40 | <u>+</u> |                    |
| <ul><li>Configuration</li><li>Activities</li></ul> |     | log        | SEPTENTRIO | GSV       | 24 Sep 2024 21:42:40 | *        |                    |
|                                                    |     | EVT        | EVENT      | GSV       | 24 Sep 2024 20:54:10 | ŧ        |                    |
|                                                    |     | 2_DJI_0057 | IMAGE      |           | 17 Sep 2024 15:59:45 | <u>*</u> |                    |
|                                                    |     | 3_DJI_0055 | IMAGE      |           | 17 Sep 2024 15:59:09 | <b>±</b> |                    |
|                                                    |     |            |            |           | 1 – 5 o              | 7 < >    |                    |
|                                                    |     |            |            |           |                      |          |                    |

Figure 3-25 Successful upload of UTM Box additional data

| 🗸 certi <b>flight</b>                                                                          | ≡ Q                                                                                                    | 井         |
|------------------------------------------------------------------------------------------------|----------------------------------------------------------------------------------------------------|-----------|
| 8                                                                                              |                                                                                                    |           |
| User User Verme  Home  Dashboard  Vers Management  Configuration  Configuration  Configuration | Prefetid       Image: Series and Series and Seri |           |
|                                                                                                | Potzioni Ann                                                                                                    | dia April |

Figure 3-26 unsupported file (.docx not selectable) compared to a supported file (.pdf is selectable) in the file explorer window

| © 2024 CERTIFI IGHT Repeticiaries— ALL RIGHTS RESERVED. Licensed to the ELISPA under conditions | Page     |
|-------------------------------------------------------------------------------------------------|----------|
| © 2024 CENTERION DETENDING ALE MONTO RESERVED. ELECTION OF A UNCLEON A UNCLEON AUTORIS.         | 30 of 41 |

|                     | CERTIFLIGHT       | DISSEMINATION LEVEL<br>PU | DELIVERABLE NR<br>D4.4 | PAGES<br>41 |
|---------------------|-------------------|---------------------------|------------------------|-------------|
|                     | PROJECT 101082484 | TITLE                     |                        |             |
| certi <b>rlignt</b> |                   | TN9: CERTIFLIGHT Softwa   | are test report        | 00          |

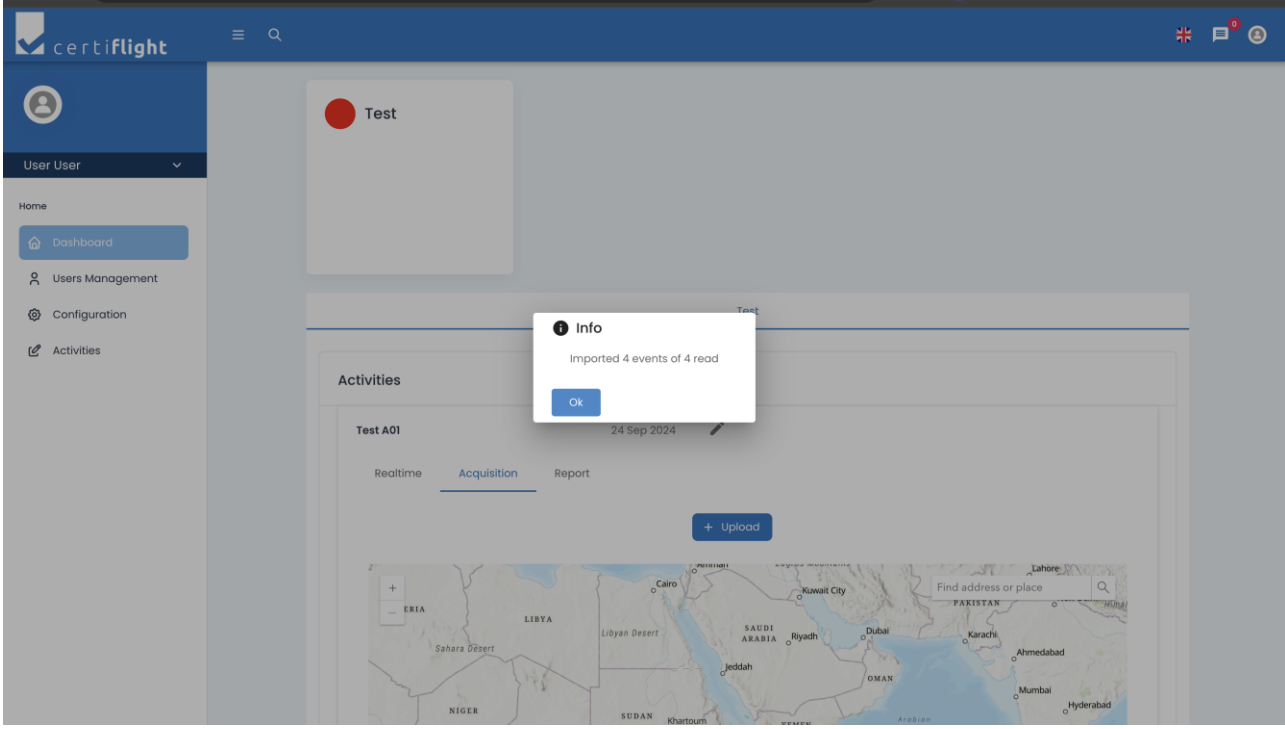

Figure 3-27 EVT file analysis notice

| © 2024 CEPTIELICHT Reparticipation ALL RICHTS RESERVED. Licensed to the ELISPA under conditions | Page     |
|-------------------------------------------------------------------------------------------------|----------|
| © 2024 CENTIL LIGHT BEHEIRIAHES- ALL MONTS RESERVED. LICENSER to the EOSTA dirited conditions.  | 31 of 41 |

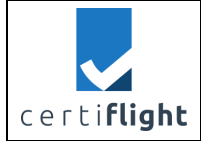

# 3.7 REP\_CERTISW.0060 Full Report Generation

| PROC_ | ROC_CERTISW.0060 Full Report generation                                                                 |                                                   |                    |                                                                                                    |  |  |
|-------|----------------------------------------------------------------------------------------------------|---------------------------------------------------|--------------------|----------------------------------------------------------------------------------------------------|--|--|
| Step  | Activity description                                                                                    | Expected Result                                   | Obtained<br>Result | Notes                                                                                                    |  |  |
| S_01  | User log into the platform as<br>in TEST_CERTISW.0010 and<br>TEST_CERTISW.0020                          | User is on the<br>dashboard page                  | As expected        |                                                                                                    |  |  |
| S_02  | From the "Activities" panel<br>user selects the desired<br>activity                                     | The specific activity panel is showed             | As expected        |                                                                                                    |  |  |
| S_03  | In the "Report" tab user<br>selects "Full Report" from the<br>dropdown                                  | The dropdown<br>shows possible<br>reports         | As expected        |                                                                                                    |  |  |
| S_04  | User opens and checks the<br>"Introduction" section                                                     | The "Introduction" section shows up               | As expected        |                                                                                                    |  |  |
| S_05  | User opens and checks the<br>"Responsibilities" section                                                 | The<br>"Responsibilities"<br>section shows up     | As expected        |                                                                                                    |  |  |
| S_06  | User opens and the "Certified<br>Trajectory" section to select<br>the map portion to include            | The "Certified<br>Trajectory" section<br>shows up | As expected        |                                                                                                    |  |  |
| S_07  | User clicks the "Select<br>Screenshot Area" button to<br>select the map portion to<br>include           | Area can be selected<br>on the map                | As expected        |                                                                                                    |  |  |
| S_08  | User confirms their selection                                                                           | The confirmation menu shows up                    | As expected        |                                                                                                    |  |  |
| S_09  | User adds custom remarks in the "Remarks" section                                                       | The "Remarks" text<br>area shows up               | As expected        |                                                                                                    |  |  |
| S_10  | User scrolls up and clicks on<br>the "Generate Report"<br>button to finalize and<br>download the report | The report is<br>generated and<br>downloaded      | As expected        | Light Report<br>and Full report<br>are always<br>generated with<br>data previously<br>accepted during<br>data entry,<br>ingestion or real<br>time acquisition |  |  |

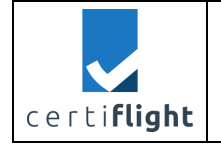

#### *3.7.1 Test execution and results*

# **S\_01**: Login as in PROC\_CERTISW.0010

#### S\_02: User selects an activity from the platform dashboard

| ••• • • • >                                                                                   |                                        | Not Secure - vps-c5627526.vps.ovh.net        | ී අළ                        | ů + C              |
|-----------------------------------------------------------------------------------------------|----------------------------------------|----------------------------------------------|-----------------------------|--------------------|
| certi <b>flight</b>                                                                           | = Q<br>ITA-901670303                   | SIM UTM box                                  |                             | # ₽ <sup>®</sup> ⊗ |
| Home           Dashboard         Nusers Management           Orangement         Configuration | Activities                             | 901670303                                    | SIM UTM box                 |                    |
| 🖉 Activities                                                                                  | ITA-901670303 A01<br>ITA-901670303 A02 | 24 Oct 2023 Drones t<br>25 Oct 2023 Drones t | Beyond Bari Dry Run 🖋       |                    |
|                                                                                               | ITA-901670303 A03                      | 26 Oct 2023 Drones f<br>21 Mar 2024 MAM Gro  | Beyond Bari Cars Accident 🖍 |                    |
|                                                                                               |                                        |                                              |                             |                    |
|                                                                                               |                                        |                                              |                             |                    |

Figure 3-28 Activities list from dashboard

**S\_03:** User selects "Full Report" from the Report tab

| © 2024 CERTIFUCHT Panaficiarias ALL RICHTS RECEPTIED Licensed to the FUSDA under conditions | Page     |
|---------------------------------------------------------------------------------------------|----------|
| © 2024 CENTIFLIGHT BEHEIRIGHTS ALL NIGHTS RESERVED. LICENSED TO THE EOSPA UNder Conditions. | 33 of 42 |

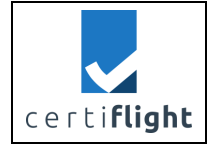

| ••• •                              |                                           | Not Secure - vps-c5627526.v | rps.ovh.net 🖓 🖓                       |                | Ů + ©              |
|------------------------------------|-------------------------------------------|-----------------------------|---------------------------------------|----------------|--------------------|
| certi <b>flight</b>                | ≡ Q                                       |                             |                                       |                | # ■ <sup>●</sup> & |
| (2)                                | Ť                                         |                             |                                       |                |                    |
| Administrator Administrator        |                                           |                             |                                       |                |                    |
| 🙆 Dashboard                        | 0109-ATI                                  | 70303                       |                                       | SIM UTM box    |                    |
| Users Management     Configuration | Activities                                | •                           |                                       |                |                    |
| C Activities                       | ITA-901670303 A01<br>Realtime Acquisition | 24 Oct 2023 Report          | Drones Beyond Bari Dry Run 🖋          |                |                    |
|                                    | Type Report                               |                             |                                       |                |                    |
|                                    | Full Report                               |                             |                                       |                |                    |
|                                    | Light Report                              | 25 Oct 2023                 | Drones Beyond Bari channel inspection | on 🥕           |                    |
|                                    | ITA-901670303 A03                         | 26 Oct 2023                 | Drones Beyond Bari Cars Accident 🖉    | ¢              |                    |
|                                    | ITA-901670303 A04                         | 21 Mar 2024                 | MAM Grottaglie Runway Inspection      | p <sup>6</sup> |                    |

#### Figure 3-29 Report type selection

S\_04, S\_05, S\_06: User revises data in the report sections

| certi <b>flight</b>                                                                                | ≡ Q |                                                                                                    |                                                                                                    |                                                                                                    |                                                                                                    | #                                                                                    |  |
|----------------------------------------------------------------------------------------------------|-----|----------------------------------------------------------------------------------------------------|----------------------------------------------------------------------------------------------------|----------------------------------------------------------------------------------------------------|----------------------------------------------------------------------------------------------------|--------------------------------------------------------------------------------------|--|
| 8                                                                                                  | ŗ   | TA-901670303 A01<br>Realtime Acquisition                                                                                                    | 24 Oct 2023<br>Report                                                                                                    | Drones Beyond Bari D                                                                                                    | ry Run 🧨                                                                                                    |                                                                                      |  |
| Administrator Administrator                                                                        |     | Type Report<br>Light Report                                                                                                    | CERT_REP_LIGHT                                                                                                    |                                                                                                    |                                                                                                    |                                                                                      |  |
| <ul> <li>Dashboard</li> <li>Users Management</li> <li>Configuration</li> <li>Activities</li> </ul> |     | Introduction<br>The Certiflight platform<br>of UAS and GA aircraft, of<br>The core of the system<br>with an OSNMA Galileo/<br>the origin, without the p<br>Tracking information is<br>permanently stored by | offers a digital service for<br>specially for safety-critic<br>s a Digital EGNSS/IoT Devi<br>EGNOS enabled receiver,<br>ossibility to be counterfeit<br>encrypted (standard ISO 2<br>automation software to a | the generation of cert<br>al and commercially u<br>ce installed on UAS ar<br>capable to guarantee<br>ed or spoofed.<br>23629-9) and once tro<br>n unalterable blockch | ified reports of flight tracks<br>valuable applications.<br>Id General Aviation manne<br>the authenticity of their po<br>unsmitted to the Certiflight<br>ain private node. | and the flight logs<br>ad aircraft, equipped<br>sition information at<br>platform is |  |
|                                                                                                    |     | Responsibilities<br>Certified Trajectory                                                                                                    |                                                                                                    |                                                                                                    |                                                                                                    | *<br>*                                                                               |  |
|                                                                                                    |     | Statistics<br>Remarks                                                                                                    |                                                                                                    |                                                                                                    |                                                                                                    | *<br>*                                                                               |  |

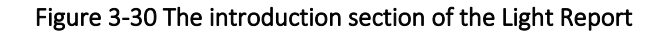

| $\tilde{C}$ 2024 CERTIFLIGHT Beneficiaries– ALL RIGHTS RESERVED. Licensed to the EUSPA under conditions. | Page<br>34 of 41 |
|----------------------------------------------------------------------------------------------------|------------------|
|----------------------------------------------------------------------------------------------------|------------------|

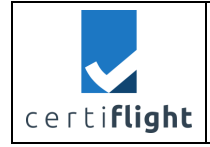

| ••• •                       | 1                    | lot Secure – vps-c562752 | 6.vps.ovh.net             | ି କ                           | ů + © |
|-----------------------------|----------------------|--------------------------|---------------------------|-------------------------------|-------|
| ✔ certi <b>flight</b> = २   | Introduction         |                          |                           |                               | # ■°⊗ |
| (3)                         | Responsibilities     |                          |                           |                               | ► ^   |
| Administrator Administrator | GNSS Tracker         |                          |                           |                               |       |
| Ca Dashboard                | Name                 | Code                     | Description               | UAS                           |       |
| A Users Management          | ITA-901670303        |                          | ITA-901670303             | DJI Mavic 2                   |       |
| Configuration               |                      |                          |                           |                               |       |
| 🖉 Activities                | Drone                |                          |                           |                               |       |
|                             | Name Model           | МТОМ                     | s/n uas                   | Pilot                         |       |
|                             | DJI Mavic 2          | 10 kg                    | 343243333                 | Simone Maurizi                |       |
|                             | Pilot                |                          |                           |                               |       |
|                             | First Name Last Name | Fiscal Code              | Email                     | Remote Pilot License Id Licer | nse   |
|                             | Cimono Maurizi       | MD7CMM01412M0091         | simono.maurisi@thosaranza | ioot ou Diazaz                |       |

Figure 3-31 The responsibilities section in the Full Report

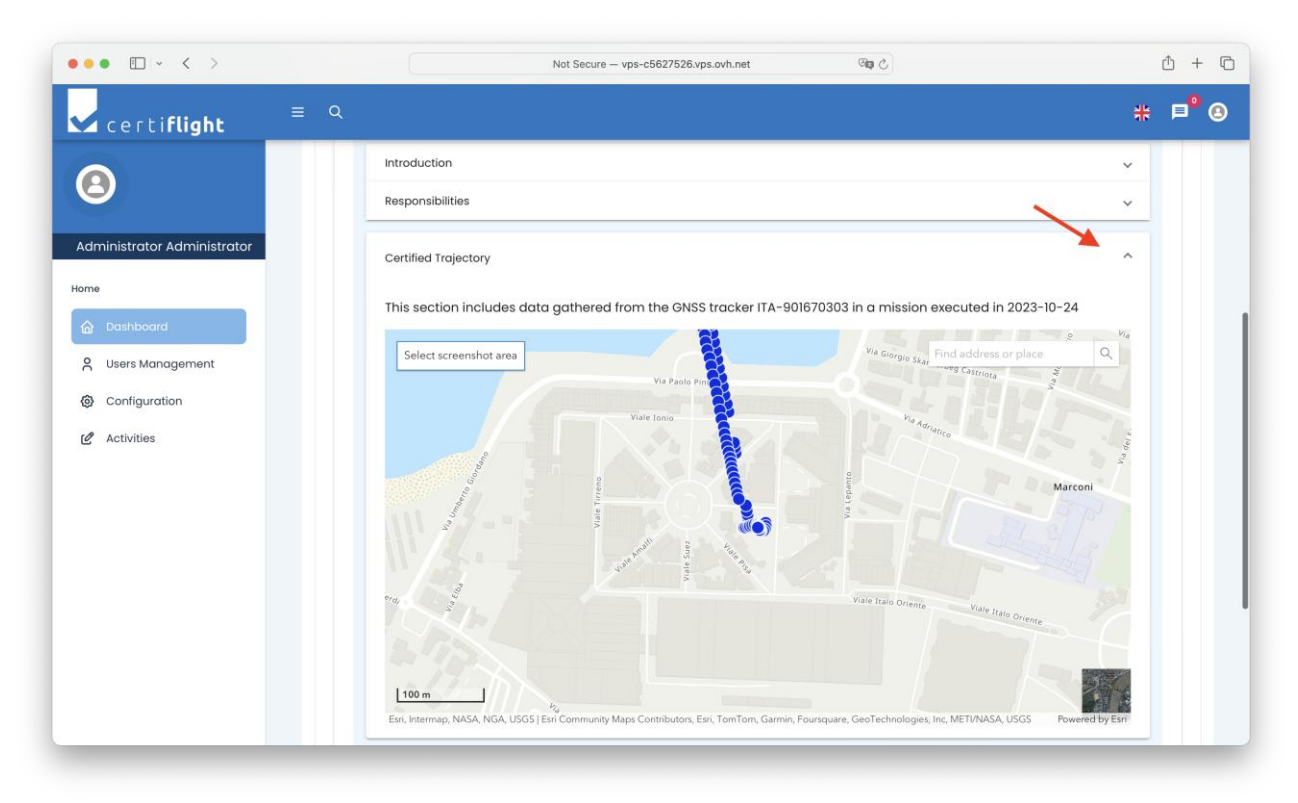

Figure 3-32 The Certified Trajectory section in the Full Report

**S\_07, S\_08:** User can select the map area to visualize in the report

| © 2024 CEPTIFUL UT Panaficiarias ALL PICHTS PECED/ED. Licensed to the EUSDA under conditions     | Page     |
|--------------------------------------------------------------------------------------------------|----------|
| © 2024 CENTIFLIGHT Bellelicialles- ALL NIGHTS RESERVED. LICENSED to the EOSPA diluci conditions. | 35 of 41 |

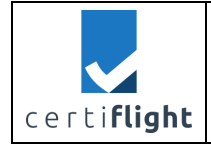

| بر | DISSEMINATION LEVEL<br>PU | DELIVERABLE NR<br>D4.4 | PAGES<br>41 |
|----|---------------------------|------------------------|-------------|
| ~  | TITLE                     |                        | REV         |
|    | TN9: CERTIFLIGHT Softwa   | are test report        | 00          |

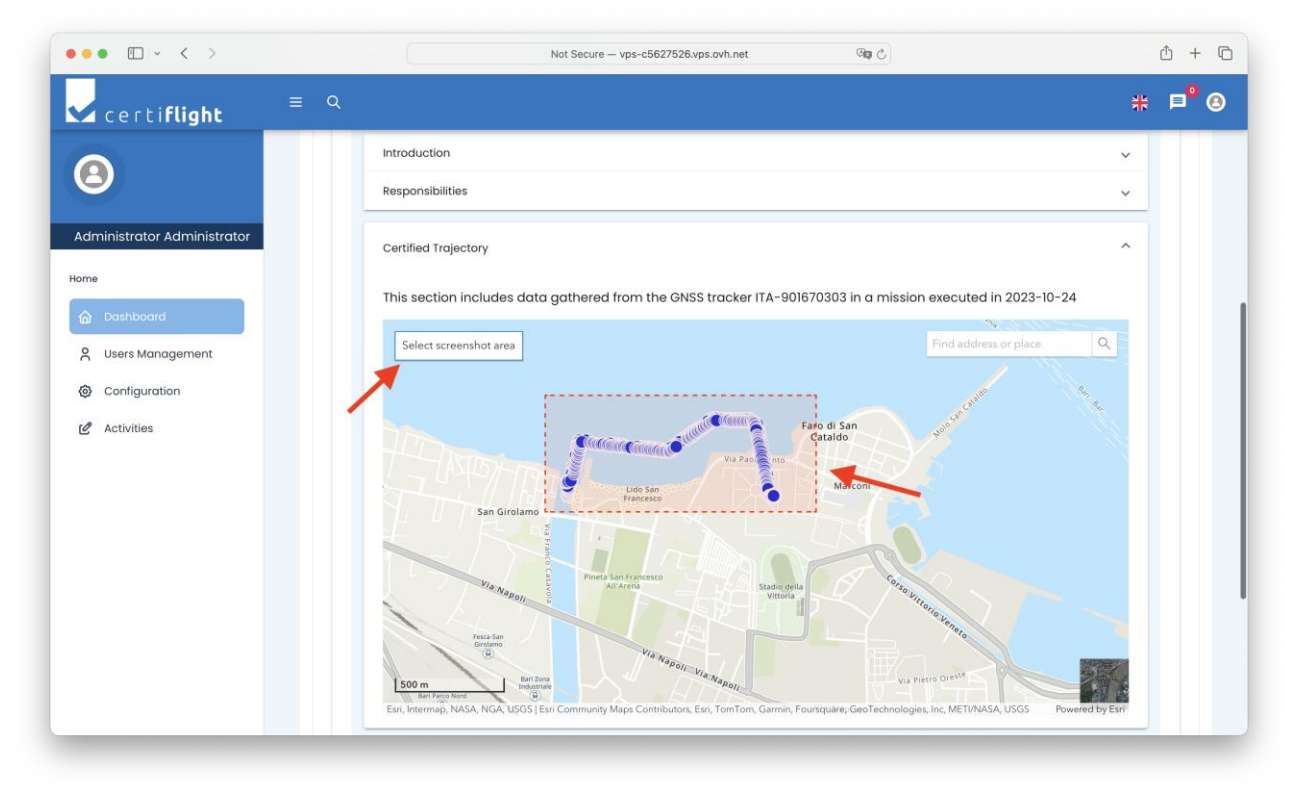

Figure 3-33 Map area selection for the report

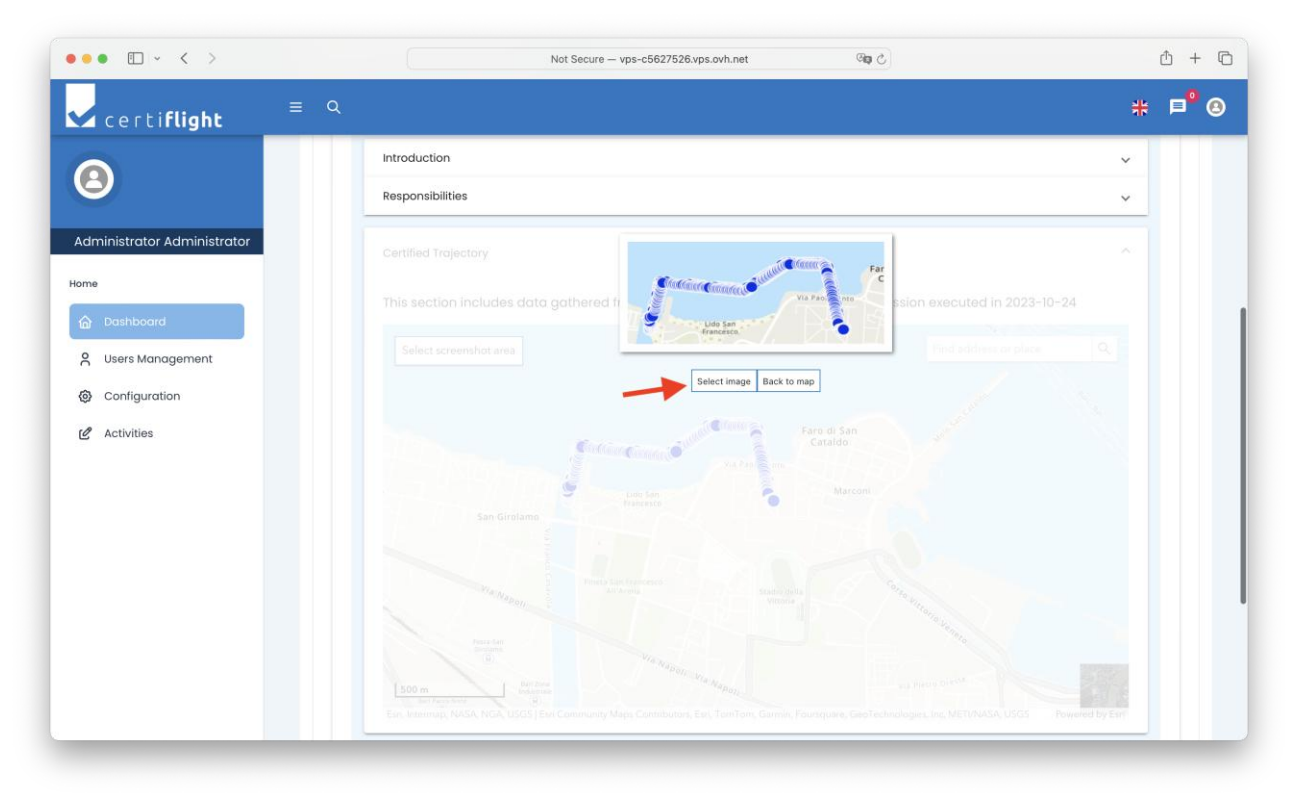

Figure 3-34 Map area confirmation S\_09: User can add final custom remarks to the report

| © 2024 CERTIELIGHT Repeticiaries ALL RIGHTS RESERVED Licensed to the ELISPA under conditions | Page     |
|----------------------------------------------------------------------------------------------|----------|
| 9 2024 CERTIFICIAN DETENDING ALE MONTO RESERVED. ELECTISED to the EOSTA direct conditions.   | 36 of 41 |

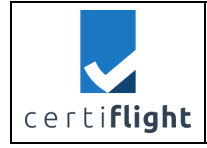

| ⊿ certi <b>flight</b>      | Tuma Ranort            |                    |                                         | 40 - |
|----------------------------|------------------------|--------------------|-----------------------------------------|------|
| 3                          | Light Report           | CERT_REP_LIGHT     | Generate Report                         |      |
|                            | Introduction           |                    |                                         | ~    |
| dministrator Administrator | Responsibilities       |                    |                                         | ~    |
| ne                         | Certified Trajectory   |                    |                                         | ~    |
| Dashboard                  | Statistics             |                    |                                         | · ·  |
| Configuration              | Remarks                |                    |                                         | ~    |
| 2 Activities               | Some custom remarks by | the drone operator |                                         | 4    |
|                            | Save Remarks           |                    |                                         |      |
|                            | ITA-901670303 A02      | 25 Oct 2023        | Drones Beyond Bari channel inspection 🖋 |      |
|                            | ITA-901670303 A03      | 26 Oct 2023        | Drones Beyond Bari Cars Accident 🖍      |      |
|                            | ITA-901670303 A04      | 21 Mar 2024        | MAM Grottaglie Runway Inspection 🖍      |      |

Figure 3-35 Report Remarks section

# S\_10: User generates the report

| ••• •                                              | Not Secure — vps-c5627526.vps.ovh.net                                                                      | ů + C |
|----------------------------------------------------|----------------------------------------------------------------------------------------------------|-------|
| 🗸 certi <b>flight</b>                              | ≡ α                                                                                                    | # ₽ 🙁 |
| ٨                                                  |                                                                                                    |       |
| Administrator Administrator                        | ITA-901670303 SIM UTM box                                                                                  |       |
| Dashboard     Users Management                     | Activities                                                                                                 |       |
| <ul><li>Configuration</li><li>Activities</li></ul> | ITA-901670303 A01     24 Oct 2023     Drones Beyond Bari Dry Run       Realtime     Acquisition     Report |       |
|                                                    | Type Report CERT_REP_LIGHT Generate Report                                                                 |       |
|                                                    | Introduction                                                                                               | ~     |
|                                                    | Responsibilities                                                                                           | ~     |
|                                                    | Certified Trajectory                                                                                       | ~     |
|                                                    | Statistics                                                                                                 | ~     |
|                                                    | Remarks                                                                                                    | ^     |

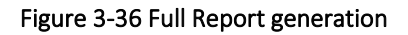

| © 2024 CERTIFLIGHT Beneficiaries– ALL RIGHTS RESERVED. Licensed to the EUSPA under conditions. | Page     |
|------------------------------------------------------------------------------------------------|----------|
|                                                                                                | 37 OT 41 |

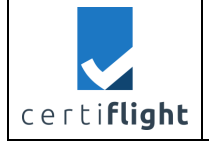

# 🗸 certi**flight**

CERT\_REP\_115502 09/24/2024 Page 6

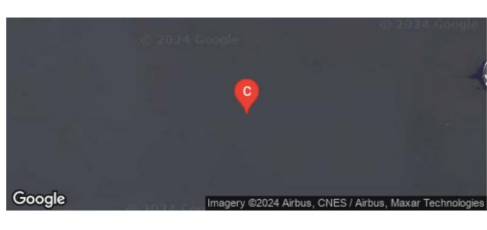

24/09/2024 07:29 Lat, Lon: 50.094249 14.430470 Augmented: Y Spoofed: Total sats: 15 Galileo auth sats: E15,E12,E10,E36,E24 Ground speed: 5.0 m/s Ground heading: 260.9 degrees

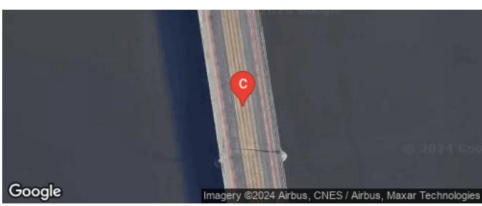

| 24/09/2024 0   | 7:30                                                                                                    |                                                                                                    |                                                                                                    |                                                                                                    |                                                                                                    |
|----------------|----------------------------------------------------------------------------------------------------|----------------------------------------------------------------------------------------------------|----------------------------------------------------------------------------------------------------|----------------------------------------------------------------------------------------------------|----------------------------------------------------------------------------------------------------|
| Lat, Lon:      | 50.09                                                                                                    | 4170                                                                                                    | 14.42                                                                                                    | 7019                                                                                                    |                                                                                                    |
| Augmented:     |                                                                                                    | Y                                                                                                    |                                                                                                    |                                                                                                    |                                                                                                    |
| Spoofed:       |                                                                                                    | Y                                                                                                    |                                                                                                    |                                                                                                    |                                                                                                    |
| Total sats:    |                                                                                                    | 15                                                                                                    |                                                                                                    |                                                                                                    |                                                                                                    |
| Galileo auth s | ats:                                                                                                    | E10,E                                                                                                    | 19,E34                                                                                                    | ,E11,E03                                                                                                    |                                                                                                    |
| Ground spee    | d:                                                                                                    | 5.0                                                                                                    | m/s                                                                                                    |                                                                                                    |                                                                                                    |
| Ground head    | ing:                                                                                                    | 350.9                                                                                                    | degr                                                                                                    | ees                                                                                                    |                                                                                                    |
|                | 24/09/2024 0<br>Lat, Lon:<br>Augmented:<br>Spoofed:<br>Total sats:<br>Galileo auth s<br>Ground speed<br>Ground head | 24/09/2024 07:30<br>Lat, Lon: 50.09<br>Augmented:<br>Spoofed:<br>Total sats:<br>Galileo auth sats:<br>Ground speed:<br>Ground heading: | 24/09/2024 07:30<br>Lat, Lon: 50.094170<br>Augmented: Y<br>Spoofed: Y<br>Total sats: 15<br>Galileo auth sats: E10,E<br>Ground speed: 5.0<br>Ground heading: 350.9 | 24/09/2024 07:30<br>Lat, Lon: 50.094170 14.42<br>Augmented: Y<br>Spoofed: Y<br>Total sats: 15<br>Galileo auth sats: E10,E19,E34<br>Ground speed: 5.0 m/s<br>Ground heading: 350.9 degr | 24/09/2024 07:30<br>Lat, Lon: 50.094170 14.427019<br>Augmented: Y<br>Spoofed: Y<br>Total sats: 15<br>Galileo auth sats: E10,E19,E34,E11,E03<br>Ground speed: 5.0 m/s<br>Ground heading: 350.9 degrees |

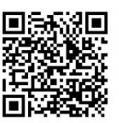

Figure 3-37 Full Report document sample (including APP. And GSD algorithm results)

| © 2024 CERTIELIGHT Reneficiaries- ALL RIGHTS RESERVED. Licensed to the ELISPA under conditions      | Page     |
|----------------------------------------------------------------------------------------------------|----------|
| © 2024 CERTIFICIATION DETICICIATES ALE MONTS RESERVED. ELCENSER to the EOST A direct contributions. | 38 of 41 |

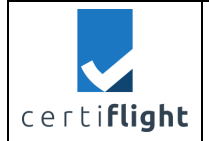

# 3.8 REP\_CERTISW.0070 Integrity of Certiflight data – Valid Dataset

| PROC_CERTISW.0070 Integrity of Certiflight data – Valid dataset |                                      |                  |                 |          |
|-----------------------------------------------------------------|--------------------------------------|------------------|-----------------|----------|
| Step                                                            | Activity description                 | Expected Result  | Obtained Result | Notes    |
| S_01                                                            | At least one between                 | User has a light | As expected     |          |
|                                                                 | TEST_CERTISW.0040 and/or             | or full report   |                 |          |
|                                                                 | TEST_CERTISW.0060 was executed       |                  |                 |          |
| S_02                                                            | User scans one of the QR from the    | User is          | As expected     | The QR   |
|                                                                 | report                               | redirected to    |                 | code     |
|                                                                 | ( <u>link</u> )                      | the verification |                 | contains |
|                                                                 |                                      | portal           |                 | the      |
|                                                                 |                                      |                  |                 | reported |
|                                                                 |                                      |                  |                 | link     |
| S_03                                                            | User obtains a successful validation | Integrity data   | As expected     |          |
|                                                                 | page                                 | are displayed    |                 |          |
|                                                                 |                                      | (blockchain      |                 |          |
|                                                                 |                                      | transaction(s))  |                 |          |

#### 3.8.1 Test execution and results

**S\_03:** The Verification Portal declares result as valid if it was included in the blockchain

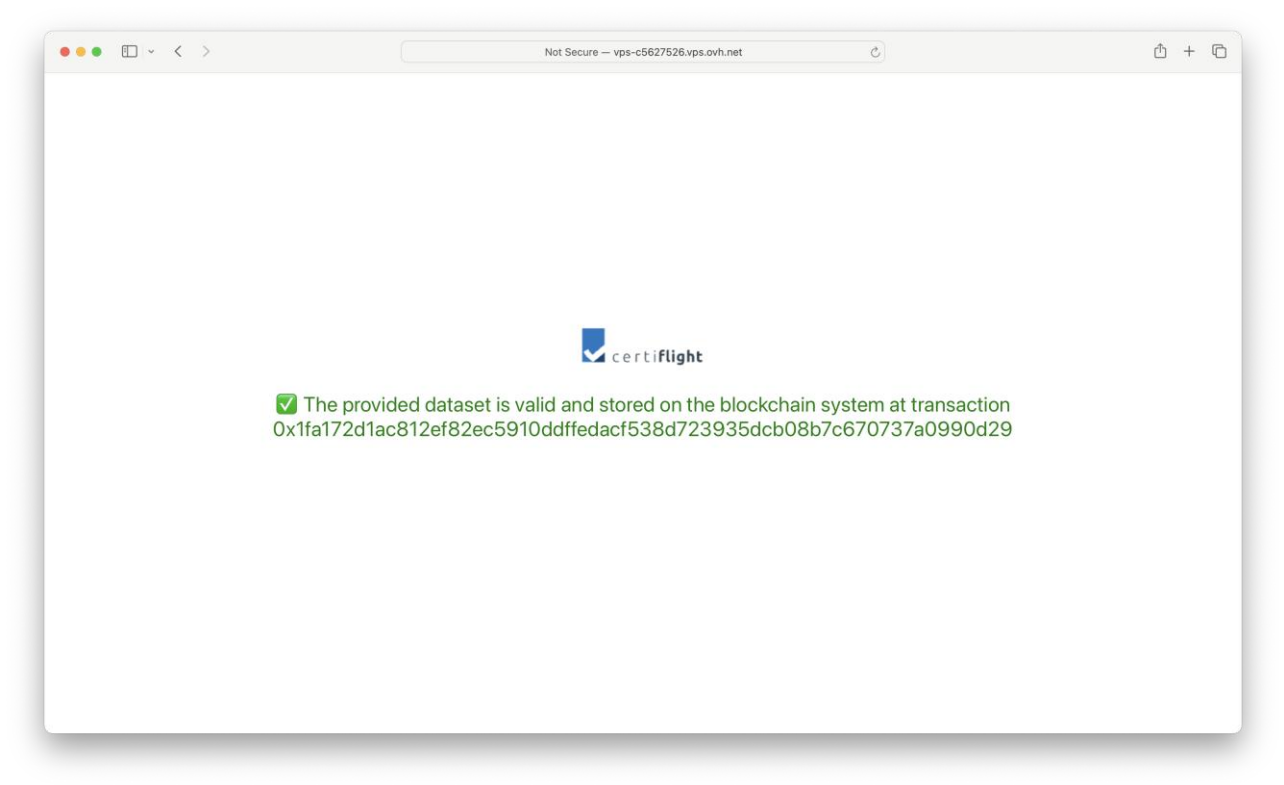

#### Figure 3-38 A valid flight dataset on the Verification Portal

| @ 2024 CERTIFLIGHT Beneficiaries– ALL RIGHTS RESERVED. Licensed to the EUSPA under conditions. | Page     |
|------------------------------------------------------------------------------------------------|----------|
|                                                                                                | 39 of 41 |

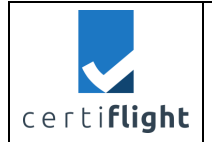

# 3.9 REP\_CERTISW.0080 Integrity of Certiflight data – Invalid Dataset

| PROC_CERTISW.0080 Integrity of Certiflight data – Invalid dataset |                                       |                         |             |         |
|-------------------------------------------------------------------|---------------------------------------|-------------------------|-------------|---------|
| Step                                                              | Activity description                  | Expected Result         | Obtained    | Notes   |
|                                                                   |                                       |                         | Result      |         |
| S_01                                                              | User scans a QR from an unverified    | User is redirected to   | As expected | The QR  |
|                                                                   | origin or makes a mistake in the URL  | the verification portal |             | code    |
|                                                                   | ( <u>link</u> )                       |                         |             | or      |
|                                                                   |                                       |                         |             | untrust |
|                                                                   |                                       |                         |             | ed      |
|                                                                   |                                       |                         |             | origin  |
|                                                                   |                                       |                         |             | contai  |
|                                                                   |                                       |                         |             | ns the  |
|                                                                   |                                       |                         |             | report  |
|                                                                   |                                       |                         |             | ed link |
| S_02                                                              | User obtains a failed validation page | User can recognize      | As expected |         |
|                                                                   |                                       | the invalid/fake data   |             |         |

#### 3.9.1 Test execution and results

**S\_02:** The Verification Portal shows a failure if the provided data was never included in the blockchain during a flight activity

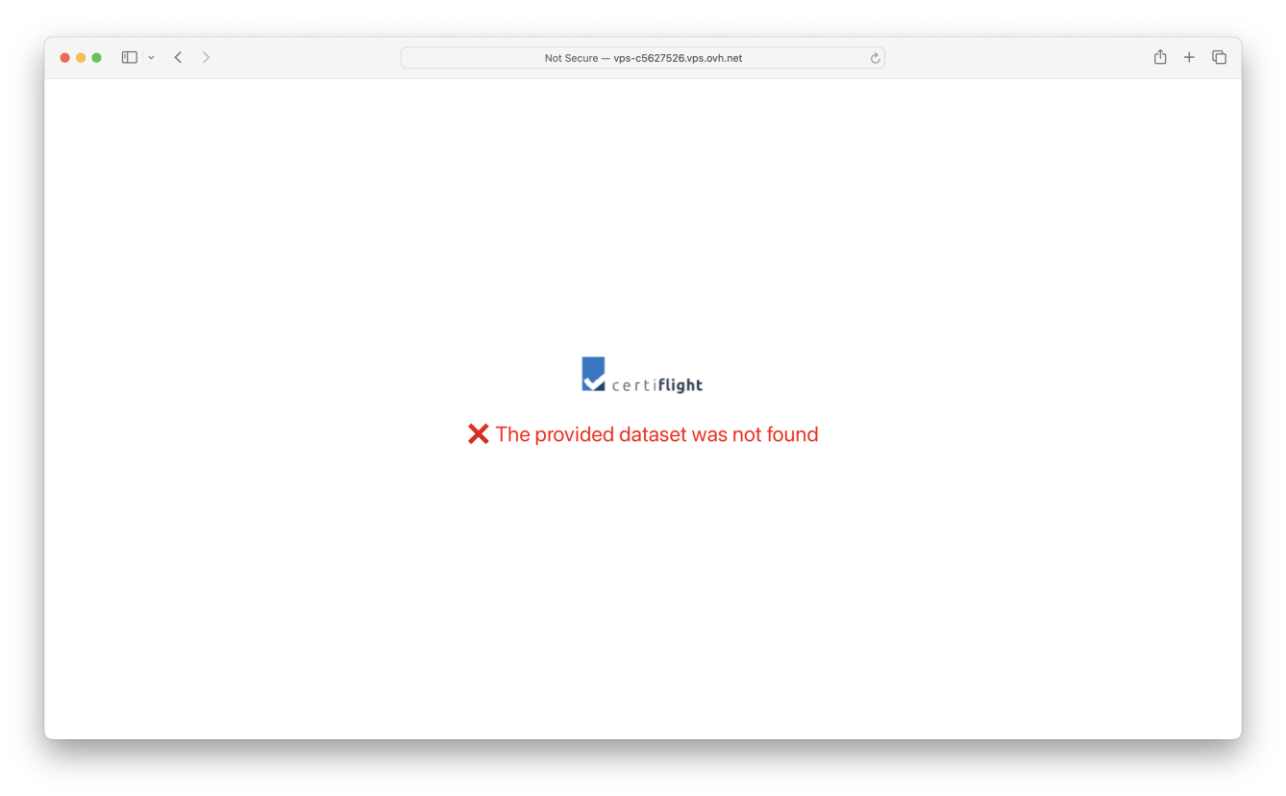

#### Figure 3-39 Verification Portal in the case of an invalid flight dataset

| © 2024 CERTIFLIGHT Beneficiaries– ALL RIGHTS RESERVED. Licensed to the EUSPA under conditions. | Page<br>40 of 41 |
|------------------------------------------------------------------------------------------------|------------------|
| © 2024 CERTIFLIGHT Beneficiaries– ALL RIGHTS RESERVED. Licensed to the EUSPA under conditions. | 40 of            |

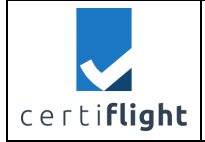

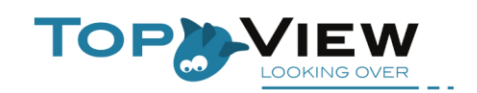

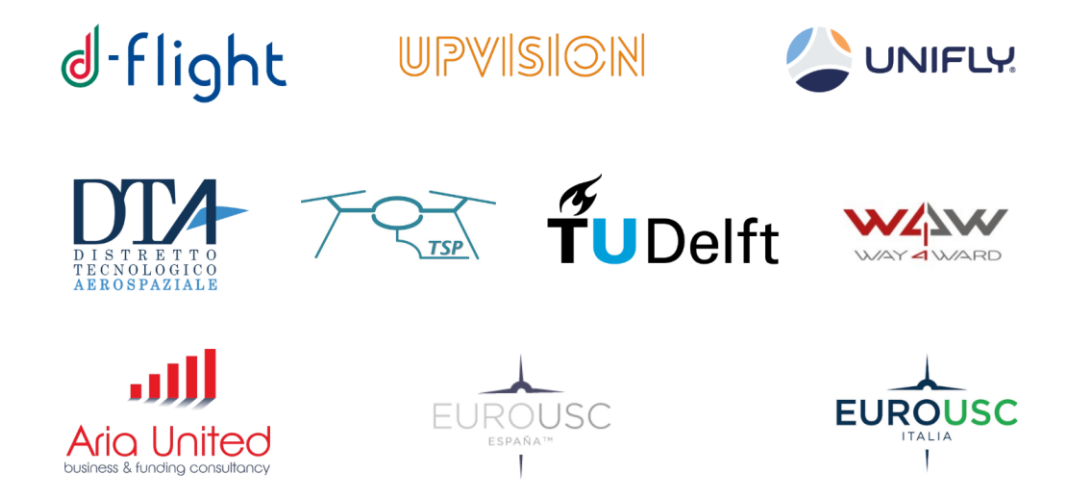